# GUIA PARA EL INGRESO DE DE PUBLICACIONES SERIADAS

Esta guía pretende orientar a los usuarios del sistema *Pérgamo* en el asiento de registros bibliográficos con el módulo para Procesos técnicos (Menú principal: Archivos->Documentos).

A continuación, repasaremos algunas definiciones terminológicas para ubicarnos conceptualmente en la tarea:

### Definiciones terminológicas:

*Publicaciones seriadas*: Publicación editada en cualquier medio, que aparece en partes sucesivas, cada una de las cuales presenta designaciones numéricas o cronológicas y que pretenden continuarse indefinidamente.

*Publicaciones periódicas*: Tipo de publicación seriada que con intención de ser publicada en periodos más o menos regulares inferiores a un año. Incluye: diarios, revistas, boletines, actas, anuarios, memorias, etc.

*Analítica:* Asiento de una parte de un ítem para el que ya se ha hecho un asiento completo. Ej.: Artículos de revista.

*Series monográficas*: Grupo de ítemes independientes que además de tener sus títulos propiamente dichos (monografías), se relacionan entre sí mediante un título colectivo que se aplica al grupo como un todo. Cada uno de los ítems puede estar numerado o no. (Ver la guía de procesos técnicos para monografías)

Hay <u>tres niveles bibliográficos/referenciales</u> en el sistema para registrar el universo de las publicaciones seriadas:

*Publicación seriada*: El título de la publicación seriada con sus demás dato: ISSN, Titulo Clave, responsable (Institucional o personal), Editor, Idioma, Lugar, País, Notas de existencia, Materia, etc. Registro con nivel bibliográfico "S".

*Existencia de publicación seriada*: Un registro para cada una de las existencias de la publicación con su denominación cronológica. Nivel bibliográfico "X".

*Analítica de existencia*: Registros con la información de los artículos contenidos en las existencias de las publicaciones. Nivel bibliográfico "A".

### INGRESO DE UN REGISTRO DE PUBLICACION SERIADA:

Accedemos al módulo de Procesos técnicos seleccionando en el menú principal las secciones "Archivos" y luego "Documentos".

Los pasos para cargar los registros de Serie (Nivel bibliográfico = "S") son:

- 1. Verificación de la presencia de la serie en el catálogo. Si no se encuentra el título buscado de un registro con nivel bibliográfico "S", se ingresa un registro nuevo.
- 2. Se completan los datos del registro llenando los campos pertinentes de las distintas solapas. El nivel bibliográfico debe ser "Publicación seriada".
- 3. Al finalizar la totalidad del registro presionar el botón Aceptar.

| Documentos                                                                                  |                                                   |                          |
|---------------------------------------------------------------------------------------------|---------------------------------------------------|--------------------------|
| Orden Documentos Opciones Más Búsquedas Seleccionados Utilidades                            |                                                   |                          |
| DOCUMENTOS                                                                                  |                                                   |                          |
| + Nuevo Ø Editar                                                                            | 🗮 Imprimir 🔤 Salir                                |                          |
| U.Info. Registro T.Mat. T.Sop. NB. Titulo                                                   | Editorial                                         |                          |
| CESBA 11072 LB IMP M Protágoras                                                             | Universidad Nacional del Nordeste. Facultad de Hi |                          |
| CESBA 3167 LB IMP M Protestantismo e Biblia                                                 | Paulinas                                          |                          |
| CESBA 6320 LB IMP M Protestantismo y Biblia : soluciones católicas a los problemas que pla  | itean nuestros Paulinas                           |                          |
| CESBA 18725 LB IMP M Protestantismo, cultura y sociedad : problemas y perspectivas de la fe | evangélica et La Autora                           |                          |
| CESBA 5251 LB IMP M Protreptico ai Greci                                                    | Società Editrice Internazionale                   |                          |
| CESBA 2011 LB IMP M Proudhon : y el cristianismo                                            | Zyx                                               |                          |
| CESBA 12182 LB IMP M Proudhon e il cristianesimo : L'uomo davanti a Dio                     | Jaca Book                                         |                          |
| CESBA 674 LB IMP M Proudhon, su vida y su correspondencia                                   | Americalee                                        |                          |
| CESBA 12957 LB IMP M PROVERBIOS y eclesiástico                                              | Cristiandad                                       |                          |
| CESBA 14149 LB IMP M Provocando lo sagrado : La dimensión trágica del ser                   | Mediante Estudios                                 |                          |
| CESBA 8192 LB Sm Proyecto                                                                   | Sal Terrae                                        |                          |
| CSERF 15585 RV IMP S Proyecto                                                               | Centro de Estudios Salesiano de Buenos Aires      |                          |
| CSERF 15586 REVP IMP X Proyecto                                                             | Centro de Estudios Salesiano de Buenos Aires      |                          |
| CSERF 15587 REVP IMP X Proyecto                                                             | Centro de Estudios Salesiano de Buenos Aires      |                          |
| CSERF 15588 REVP IMP X Proyecto                                                             | Centro de Estudios Salesiano de Buenos Aires      |                          |
| CSERF 15589 REVP IMP X Proyecto                                                             | Centro de Estudios Salesiano de Buenos Aires      |                          |
| CSERF 15590 REVP IMP X Proyecto                                                             | Centro de Estudios Salesiano de Buenos Aires      |                          |
| CSERF 15591 REVP IMP X Proyecto                                                             | Centro de Estudios Salesiano de Buenos Aires      |                          |
| USERF 15592 REVP IMP X Proyecto                                                             | Centro de Estudios Salesiano de Buenos Aires      |                          |
| USERF 15593 REVP IMP X Proyecto                                                             | Centro de Estudios Salesiano de Buenos Aires      |                          |
| LSERF 10034 REVP IMP X Proyecto                                                             | Centro de Estudios Salesiano de Buenos Aires      |                          |
| LSERF 15535 HEVP IMP X Proyecto                                                             | Lentro de Estudios Salesiano de Buenos Aires      |                          |
|                                                                                             |                                                   |                          |
| H 4 F                                                                                       | N (*                                              |                          |
| Nixel Rb. Todos                                                                             |                                                   |                          |
| IT ihin) Risqueda provect                                                                   |                                                   |                          |
| () (and Eardineard ).                                                                       |                                                   |                          |
| · ? registros                                                                               |                                                   |                          |
|                                                                                             |                                                   |                          |
|                                                                                             |                                                   |                          |
|                                                                                             |                                                   |                          |
|                                                                                             |                                                   |                          |
|                                                                                             |                                                   | DEDOAMO O/DV 130 huild 0 |

Módulo Documentos para Procesos técnicos. Buscar el Título de una publicación seriada: nivel bibliográfico (columna "NB") = "S".

| Consulta Circulación Adquisición Cobranzas Informes y Estadísticas Utilidades Ventanas Ayuda                                                                                                    |                                                                                                    |                                   |
|----------------------------------------------------------------------------------------------------|----------------------------------------------------------------------------------------------------|-----------------------------------|
| Documentos      Edición de Documento      Edición de Documento      Edición de Documento      Identificación/Titulo Responsables (FS)   Edición/Publicación   Decicipción/Seile   Contendo   Materias (F3)   Ad       Hegisto      Unive (2584/EUVEROVECTO      Pegisto      Titulo (2584/EUVEROVECTO      Pegisto      Pegisto       | Coreal Control Control |                                   |
| Indiana a point a constraint a constrai | , , , , , , , , , , , , , , , , , , ,                                                                                                    | PERGAMO C/S V 1.7.6 build 8 Profe |

Ingreso de datos en los campos dentro de las distintas solapas. Nivel bibliográfico "S. Publicación Seriada" y demás datos de la solapa "Identificación y título".

| Pérgamo - Gestión de Bibliotecas                                                                                     |                                       | X                                       |
|----------------------------------------------------------------------------------------------------|---------------------------------------|-----------------------------------------|
| Archivos Consulta Circulación Adquisición Cobranzas Informes y Estadísticas Utilidades Ventanas Ayuda                |                                       |                                         |
|                                                                                                    |                                       |                                         |
| Documentos                                                                                                    |                                       |                                         |
| Edición de Documento                                                                                                 | 0                                     |                                         |
| 🛛 Identificación/Título Besponsables (F5) Edición/Publicación   Descripción/Serie   Contenido   Materias (F9)   Ad 🕨 |                                       |                                         |
| Agregar Besponsable Quitar Besponsable Veranda C Secund.                                                             | 📑 Imprimir 🛛 🗖 Salir                  |                                         |
| Nombre Bestorstabildad Lietarquía                                                                                    | itorial A                             |                                         |
| E Centro de Estudios Salesiano de Buenos Aíres     X                                                                 |                                       |                                         |
|                                                                                                    |                                       |                                         |
|                                                                                                    |                                       |                                         |
|                                                                                                    | 8                                     |                                         |
|                                                                                                    |                                       |                                         |
|                                                                                                    | ° I                                   |                                         |
|                                                                                                    |                                       |                                         |
|                                                                                                    |                                       |                                         |
|                                                                                                    |                                       |                                         |
| Tino de Responsable (Solo Visualización) Notas                                                                       | de Buenos Aires 🛛 4 📩                 |                                         |
| C Persona    Institución    C Evento   Hasta el año 2000 recibía el nombre: Centro Salesiano                         | de Buenos Aires 👘                     |                                         |
| de Estudios "San Juan Bosco".                                                                                        | de Buenos Aires                       |                                         |
|                                                                                                    | de Buenos Aires                       |                                         |
| Cod. País  40 Cod. Idiona   57"                                                                                      | de Buenos Aires                       |                                         |
| Lugar Buenos Aires Cód. Normalizado                                                                                  | de Duenos Aires                       |                                         |
|                                                                                                    | de Ruenos Aires                       | 0                                       |
| 🖌 🗶 Cancelar 👘 🗸 Aceptar                                                                                             | de Buenos Aires                       |                                         |
| Соции торочутисят нил ух тороско селио селио се саконо о разват                                                      | o de Buenos Aires                     |                                         |
| CSERF 15595 REVP IMP X Proyecto Centro de Estudios Salesian                                                          | io de Buenos Aires                    |                                         |
| CSERF 15596 REVP IMP × Proyecto Centro de Estudios Salesian                                                          | io de Buenos Aires                    |                                         |
|                                                                                                    | · · · · · · · · · · · · · · · · · · · |                                         |
|                                                                                                    |                                       |                                         |
|                                                                                                    |                                       |                                         |
| Nivel Bib. Todo:                                                                                                    |                                       |                                         |
| (Título) <u>B</u> úsqueda proyecto                                                                                   |                                       |                                         |
| .≡ 2 renistros                                                                                                    |                                       |                                         |
|                                                                                                    |                                       |                                         |
|                                                                                                    |                                       |                                         |
|                                                                                                    |                                       |                                         |
|                                                                                                    |                                       |                                         |
|                                                                                                    |                                       |                                         |
|                                                                                                    |                                       | PERGAMO C/S V 1.7.6 build 8 Profesional |
| Hora: 20:10 Fecha: 10/06/2013 Usuario de Red: cesba3                                                                 |                                       |                                         |
|                                                                                                    |                                       | ES 🚎 , 📭 🚛 📣 08:13 p.m.                 |
|                                                                                                    |                                       | 10/06/2013                              |

Ingreso de datos. Solapa "Responsables" para colocar la Institución que la origina o la persona destacada que la dirige.

| Consulta Circulación Adquisición Cobranzas Informes y Estadísticas Utilidades Ventanas Ayuda                                                                                                    |                               |
|----------------------------------------------------------------------------------------------------|-------------------------------|
| Documentos 🛛 🗇 🖾                                                                                                    |                               |
| Edición de Documento                                                                                                    |                               |
| Identificación/Título Responsables (F5) Edición/Publicación Descripción/Serie Contenido Materias (F9) Ad                                                                                                    |                               |
| Area Edición                                                                                                    |                               |
|                                                                                                    |                               |
| Resp. Edución Ninguno                                                                                                    |                               |
| Procuencia Semestral                                                                                                    |                               |
| Area Publicación                                                                                                    |                               |
| Edbor 1 [1] [9318] Centro de Estudios Salesiano de Buenos Aires                                                                                                    |                               |
| Editor 2 Ninguno E                                                                                                    |                               |
| Editoria (reinguno                                                                                                    |                               |
| Fecha Desde 1983- Fecha Hasta                                                                                                    |                               |
| Lugar Buenos Ares Pais   Argentina V                                                                                                    |                               |
| Idoma/s  Español v v v v v v v v v v v v v v v v v v v                                                                                                    |                               |
| Area Egpecífica de Buenos Aires                                                                                                    |                               |
| de Buenos Aires                                                                                                    |                               |
| de Buenos Ares                                                                                                    |                               |
| de Buenos Aries                                                                                                    |                               |
| X Cancelar ✓ Aceptar de Buenos Ares                                                                                                    |                               |
| Starting Tablet Time of Entrypolicy Desting the Entrypolicy Starting Starting Starti |                               |
| SERF 15555 REVP IMP × Proyecto Centro de Estudios Salesiano de Buenos Ares                                                                                                    |                               |
| SENE 13336 NEVEr IMP A Projecto Lentro de Estudios Salessano de Duenos Aires                                                                                                    |                               |
|                                                                                                    |                               |
| Tadu P PI C                                                                                                    |                               |
| Neel Bo, 1900                                                                                                    |                               |
|                                                                                                    |                               |
|                                                                                                    |                               |
|                                                                                                    |                               |
|                                                                                                    |                               |
|                                                                                                    |                               |
|                                                                                                    | PERGAMO C/S V 1.7.6 build 8 P |
| Fecha: 10/06/2013  Usuario de Red: cesba3                                                                                                    |                               |

Ingreso de datos. Solapa "Edición/Publicación" con registro de la información correspondiente.

| Consulta Circulación Adquisición Cobranzas Informes y Estadísticas   | Utilidades Ventanas Ayuda                                     |                                |
|----------------------------------------------------------------------|---------------------------------------------------------------|--------------------------------|
| -                                                                    |                                                               |                                |
| Documentos                                                           |                                                               |                                |
| Orden Documentos Opciones Más Búsquedas Seleccionados Utilidade      | 5                                                             |                                |
| DOCUMENTOS 1                                                         |                                                               |                                |
| Edición de Documento                                                 |                                                               |                                |
| Muevo Identificación/Titulo Bessonsables (F5) Edición/Publicación De | scripción/Serie Contenido Materias (F91 d.d. + primir Di Sair |                                |
| Ulato Ben                                                            |                                                               |                                |
| CESBA Existencian 1000 2007 (1 E2) - 2011 (CD)                       |                                                               |                                |
| CESBA                                                                |                                                               |                                |
| CESBA 1                                                              |                                                               |                                |
| CESBA                                                                |                                                               |                                |
| CESBA I                                                              |                                                               |                                |
| CESBA 1                                                              | - 6                                                           |                                |
| CESBA                                                                |                                                               |                                |
| CESBA 1 Hesumen                                                      |                                                               |                                |
| CESBA 1                                                              |                                                               |                                |
| CESBA                                                                |                                                               |                                |
| CSERF 1                                                              |                                                               |                                |
| CSERF 1                                                              | ires                                                          |                                |
| CSERF 1                                                              | res                                                           |                                |
| CSERF 1                                                              | res                                                           |                                |
| LSERF 1                                                              | - res                                                         |                                |
| conor y Idioma del Resumen                                           | Epoca del Contenido                                           |                                |
| CEEPE 1                                                              | Desde des des des des des des des des des                     |                                |
| COERC 1                                                              | Hasta                                                         |                                |
| CSERE 1                                                              |                                                               |                                |
| CSERE 1 X Cancelar                                                   | Aceptar rec                                                   |                                |
| CSERE 1                                                              |                                                               |                                |
|                                                                      |                                                               |                                |
| * 🔲                                                                  | • •                                                           |                                |
| 4 F                                                                  | ► C                                                           |                                |
| Nivel Bib Todos 💌                                                    |                                                               |                                |
| T itulo) Búsqueda proyecto                                           |                                                               |                                |
|                                                                      |                                                               |                                |
| registros                                                            |                                                               |                                |
|                                                                      |                                                               |                                |
|                                                                      |                                                               |                                |
|                                                                      |                                                               |                                |
|                                                                      |                                                               |                                |
|                                                                      |                                                               | DEDCAMO C/2 V 1 7 6 build 8 Dr |
|                                                                      |                                                               | FERGAMO G/3 Y 1.7.0 Dulid 0 FI |
| Eecha: III/III//III/3 III/Suano de Bed: cesha3                       |                                                               |                                |

Ingreso de datos. Solapa "Contenido". En el campo "Notas" puede realizarse una nota de ""Existencias:" para describir los números o fascículos recibidos. (Ver "Sintaxis para el contenido de notas de existencia")

| - Gestión de Bibliotecas                                                                                                    | CONTRACTOR CONTRACTOR    |                                |
|----------------------------------------------------------------------------------------------------|--------------------------|--------------------------------|
| Consulta Circulación Adquisición Cobranzas Informes y Estadísticas Utilidades Ventanas Ayuda                                                                                                    |                          |                                |
| Deservester                                                                                                    |                          |                                |
| Edición de Desumente                                                                                                    |                          |                                |
|                                                                                                    |                          |                                |
| I dentificación/Título   Responsables (F5)   Edición/Publicación   Descripción/Serie   Contenido   Materias (F9)   Ad_                                                                                                    |                          |                                |
| Agregar Materia — Quitar Orden 🛋 🐨 Rincipal C Secundario C Descript                                                                                                    | tivo El Imprimir Di Safr |                                |
| The second second secon | Rorial A                 |                                |
| E 1 TEOLOGIA P                                                                                                    |                          |                                |
|                                                                                                    |                          |                                |
|                                                                                                    |                          |                                |
|                                                                                                    |                          |                                |
|                                                                                                    | ε                        |                                |
|                                                                                                    |                          |                                |
|                                                                                                    |                          |                                |
|                                                                                                    |                          |                                |
| Datos de la Materia (Sólo visualización)                                                                                                    | de Buenos Aires d        |                                |
| Preferente Sistemático                                                                                                    | de Buenos Aires          |                                |
| Tipo de Materia                                                                                                    | de Buenos Aires          |                                |
| Materia C Entidad C Personaje C Estadístico     Cod Fuente CDU                                                                                                    | de Buenos Ares           |                                |
| C Descriptor C Evento C Ubra C Identificador                                                                                                    | de Buenos Aires          |                                |
| - Haven eleveners deogrande s' hispacade s' salemento                                                                                                    | de Buenos Aires          |                                |
| 🗶 Cancelar                                                                                                    | de Buenos Aires          |                                |
|                                                                                                    | de Buenos Ares           |                                |
| SERF 15595 REVP IMP X Proyecto Centro de Estudios S                                                                                                    | alesiano de Buenos Aires |                                |
| SERF 15596 REVP IMP × Proyecto Centro de Estudios So                                                                                                    | alesiano de Buenos Aires |                                |
|                                                                                                    |                          |                                |
|                                                                                                    | C                        |                                |
| Numera Todas                                                                                                    |                          |                                |
| T fhile Bricoueda provecto                                                                                                    |                          |                                |
|                                                                                                    |                          |                                |
| ? registros                                                                                                    |                          |                                |
|                                                                                                    |                          |                                |
|                                                                                                    |                          |                                |
|                                                                                                    |                          |                                |
|                                                                                                    |                          |                                |
|                                                                                                    |                          | PERGAMO C/S V 1.7.6 build 8 Pr |
|                                                                                                    |                          |                                |

Ingreso de datos. Solapa "Materias" para colocar los asuntos generales de lo que trata la serie.

#### Sintaxis para el registro de notas de existencia de publicaciones periódicas

Signos que componen la sintaxis:

- "-" un guión indica continuidad (tanto para años como para volúmenes o números) Ej.: 1968-1973 1974 (1-4)
- "()" un paréntesis indica existencias (volúmenes y/o nros. dentro de un año) Ej.: 1974 (1-4)
- ", " una coma indica suspensión temporal o faltante de existencia Ej.: 1974 (1-4,8)
- "; " un punto y coma separa años interrumpidos.

Ej.: 1965; 1967; 1969-1973;

Otros ejemplos:

Años consecutivos y nros. con interrupciones o faltantes: 1999-2011 (1-8, 10-11, 14-20, 22, 24-25)

Años no consecutivos (algún año no tiene existencia) y nros. con interrupciones o faltantes: 1993-1996 (1-7); 1998-2003 (9-26)

### **INGRESO DE EXISTENCIAS DE PUBLICACIONES PERIÓDICAS:**

Pasos a seguir para el ingreso de existencias:

- 1. Localización de la publicación seriada.
- Posicionado sobre este registro, operar para abrir un registro nuevo que tome los datos esenciales de la publicación seriada (Dos maneras: presionar las teclas "Ctrl" + "X", o presionar botón derecho del mouse y elegir "Ingresar Nuevo"→"Nueva existencia de Pub. Ser. (perteneciente y copiando este registro)".
- 3. Ingresar especialmente los campos correspondientes para identificar un registro de existencia (solapa "Descripción/Serie"). Los campos son:
  - a. Año real: año calendario con que se denomina cronológicamente a esta existencia.
  - b. Año interno: Denominación de la cantidad de años transcurridos desde el inicio de la publicación. Si está en alfabeto romano pasar a arábigo. Ej: 4 y no IV
  - c. Volumen: Designación alfanumérica del volumen de la existencia.
  - d. Número desde / hasta: Denominación numérica de la existencia. El ítem puede consolidar varios números planificados para su publicación. Ej.: 48-49 ; 50-53.
  - Fecha: Denominación cronológica adicional al año (mes, época calendario, etc.)
     Ej.: mayo ; oct.-dic. ; primavera.
- 4. Optativamente ingresar más datos en otros campos: Por ej.: Extensión (en caso en que difieran entre existencias); Materia (en caso que la existencia refiera sus artículos a un tema que las agrupe), etc.
- 5. Presione el botón "Aceptar" al finalizar el registro.

| Documentos                                                                                  |                                                   |                             |
|---------------------------------------------------------------------------------------------|---------------------------------------------------|-----------------------------|
| -<br>Drden Documentos Opciones Más Búsquedas Seleccionados Utilidades                       |                                                   |                             |
| DOCUMENTOS ]                                                                                |                                                   |                             |
|                                                                                             |                                                   |                             |
| 🕂 Nuevo 🥔 Editar 👁 Yer 👫 Medita 💳 Borrar                                                    | 🧮 Imprimir 🔲 Solir                                |                             |
| J.Info. Registro T.Mat. T.Sop. NB. Titulo                                                   | Editorial                                         |                             |
| ESBA 11072 LB IMP M Protágoras                                                              | Universidad Nacional del Nordeste. Facultad de Hi |                             |
| ESBA 3167 LB IMP M Protestantismo e Biblia                                                  | Paulinas                                          |                             |
| ESBA 6320 LB IMP M Protestantismo y Biblia : soluciones católicas a los problemas que plant | ean nuestros Paulinas                             |                             |
| ESBA 18725 LB IMP M Protestantismo, cultura y sociedad : problemas y perspectivas de la fe  | evangélica er La Aurora                           |                             |
| ESBA 5251 LB IMP M Protreptico ai Greci                                                     | Società Editrice Internazionale                   |                             |
| ESBA 2011 LB IMP M Proudhon : y el cristianismo                                             | Zyx                                               |                             |
| ESBA 12182 LB IMP M Proudhon e il cristianesimo : L'uomo davanti a Dio                      | Jaca Book                                         |                             |
| ESBA 674 LB IMP M Proudhon, su vida y su correspondencia                                    | Americalee                                        |                             |
| ESBA 12957 LB IMP M PROVERBIOS y eclesiástico                                               | Cristiandad                                       |                             |
| ESBA 14149 LB IMP M Provocando lo sagrado : La dimensión trágica del ser                    | Mediarte Estudios                                 |                             |
| ESBA 8192 LB Sm Proyecto                                                                    | Sal Terrae                                        |                             |
| SERF 15585 RV IMP S Proyecto                                                                | Centro de Estudios Salesiano de Buenos Aires      |                             |
| SERF 15586 REVP IMP X Proyecto                                                              | Centro de Estudios Salesiano de Buenos Aires      |                             |
| SERF 15587 REVP IMP X Proyecto                                                              | Centro de Estudios Salesiano de Buenos Aires      |                             |
| SERF 15588 REVP IMP X Proyecto                                                              | Centro de Estudios Salesiano de Buenos Aires      |                             |
| SERF 15589 REVP IMP X Proyecto                                                              | Centro de Estudios Salesiano de Buenos Aires      |                             |
| SERF 15590 REVP IMP X Proyecto                                                              | Centro de Estudios Salesiano de Buenos Aires      |                             |
| SERF 15531 REVP IMP X Proyecto                                                              | Lentro de Estudios Salesiano de Buenos Aires      |                             |
| SERF 15532 REVP IMP X Proyecto                                                              | Centro de Estudios Salesiano de Buenos Aires      |                             |
| ISERF IDD33 REVPIMP X Proyecto                                                              | Centro de Estudios Salesiano de Buenos Aires      |                             |
| SERF ISS94 REVP IMP X Proyecto                                                              | Centro de Estudios Salesiano de Buenos Aires      |                             |
| JERN 15535 NEVP IMP A Proyecto                                                              | Centro de Estudios Salesiano de Buenos Aites      |                             |
| ٠ 🗌                                                                                         |                                                   |                             |
|                                                                                             | M ( C                                             |                             |
| Number Todas                                                                                |                                                   |                             |
| T 2 dol Rómanda D00/800                                                                     |                                                   |                             |
| ( idu) Endena index                                                                         |                                                   |                             |
| ? registros                                                                                 |                                                   |                             |
|                                                                                             |                                                   |                             |
|                                                                                             |                                                   |                             |
|                                                                                             |                                                   |                             |
|                                                                                             |                                                   |                             |
|                                                                                             |                                                   | PERGAMO C/S V 1 7 6 build 8 |

Selección de la Publicación periódica (registro nivel bibliográfico "S").

| o - Gestión de Bibliotecas                      |                                                                    |                                |                                                                     |        |                               |
|-------------------------------------------------|--------------------------------------------------------------------|--------------------------------|---------------------------------------------------------------------|--------|-------------------------------|
| Consulta Circulación Adquisición Cobranzas Info | ormes y Estadísticas Utilidades Ventanas Ayuda                     |                                |                                                                     |        |                               |
|                                                 |                                                                    |                                |                                                                     |        |                               |
| Documentos                                      |                                                                    |                                |                                                                     |        |                               |
| Orden Documentos Opciones Más Búsquedas S       | eleccionados Utilidades                                            |                                |                                                                     |        |                               |
| DOCUMENTOS                                      |                                                                    |                                |                                                                     |        |                               |
| 📥 Nusawa 🖉 Editar / 🏾 (Var. 🗮 Marij             | Borrat                                                             |                                | 🔲 Imorinia 🛛 🕅 Salia                                                |        |                               |
|                                                 |                                                                    |                                | Collinguation Collinguation                                         |        |                               |
| U.Info. Registro T.Mat. T.Sop. NB.              | Titulo                                                             | Linite and deal Marco          | Editorial *                                                         |        |                               |
| CESBA 110/2 LD IMP M Protestantismo e R         | a-lin                                                              | Davies and Nac                 | Ional del Nordeste. Facultad de Hi                                  |        |                               |
| CESBA 6320 LB IMP M Protestantismo v B          | iblia : soluciones católicas a los problemas que plantean nuestro. | s Paulinas                     |                                                                     |        |                               |
| CESBA 18725 LB IMP M Protestantismo, cul        | Itura y sociedad : problemas y perspectivas de la fe evangélica e  | er La Aurora                   |                                                                     |        |                               |
| CESBA 5251 LB IMP M Protreptico ai Grec         | 1                                                                  | Società Editrice               | Internazionale                                                      |        |                               |
| CESBA 2011 LB IMP M Proudhon : y el cri         | stianismo                                                          | Zyx                            |                                                                     |        |                               |
| CESBA 12182 LB IMP M Proudhon e il cristia      | anesimo : L'uomo davanti a Dio                                     | Jaca Book                      |                                                                     |        |                               |
| CESBA 674 LB IMP M Proudhon, su vida            | y su correspondencia                                               | Americalee                     |                                                                     |        |                               |
| CESBA 12307 LB IMP M Provendelo are             | ciestassico<br>rado : La dimensión tránica del ser                 | Unistiandad<br>Mediate Estudio |                                                                     |        |                               |
| CESBA 8192 LB Sm Provecto                       | rato , La amenson degles denser                                    | Sal Terrae                     |                                                                     |        |                               |
| CSERF 15585 RV IMP S Proyecto                   |                                                                    | Contra do Estud                | as Salesiano de Buenos Aires                                        |        |                               |
| CSERF 15586 REVP IMP X Proyecto                 | Ver                                                                |                                | s Salesiano de Buenos Aires                                         |        |                               |
| CSERF 15587 REVP IMP X Proyecto                 | Editar                                                             |                                | s Salesiano de Buenos Aires                                         |        |                               |
| CSERF 15588 REVP IMP X Proyecto                 | Ingresar/Editar Multimedia                                         |                                | s Salesiano de Buenos Aires                                         |        |                               |
| CSERF 15589 REVP IMP X Proyecto                 | Moverse al registro al que pertenece este documente                | o F4                           | s Salesiano de Buenos Aires                                         |        |                               |
| CSERF 1000 REVP IMP A Proyecto                  | Arbol de Relaciones del registro                                   | Ctrl+L                         | s Salesiano de Buenos Aires                                         |        |                               |
| CSEBE 15592 BEVP IMP X Proyecto                 | Ver Formato Ficha                                                  | Ctrl+F                         | s Salesiano de Buenos Aires                                         |        |                               |
| CSERF 15593 REVP IMP X Proyecto                 | Ver Elementos Multimedia                                           |                                | s Salesiano de Buenos Aires                                         |        |                               |
| CSERF 15594 REVP IMP X Proyecto                 |                                                                    |                                | a Calaxiana da Duanas Airas                                         |        | 1                             |
| CSERF 15595 REVP IMP X Proyecto                 | Ingresar Nuevo                                                     | •                              | Nuevo                                                               |        |                               |
|                                                 | Cambiar código de documento                                        |                                | Nueva Existencia Pub. Ser. (perteneciente y copiando éste registro) | Ctrl+X |                               |
|                                                 | Aproximar columnas de serie                                        |                                | Nueva Existencia Pub. Ser. "Rápida" (con pertenencia y copia)       | Ctrl+Y |                               |
| un un Todos                                     | Alejar columnas de serie                                           |                                | Nueva Analítica (perteneciente a éste registro)                     | Ctrl+A |                               |
| Nivel Bib.   1000s                              | Cambiar 'subramas' de un registro a otro                           |                                | Nuevo (perteneciente a éste registro)                               | Ctrl+P |                               |
| [1 Itmo] Ensineda Istolaer                      |                                                                    |                                | Nuevo (perteneciente a éste y con pegado)                           | Ctrl+V |                               |
| 🚛 ? registros                                   |                                                                    |                                | Nuevo (conjando éste registro)                                      | CtriaH |                               |
|                                                 |                                                                    |                                | Nuevo (sólo con negado)                                             | CtriaK |                               |
|                                                 |                                                                    |                                | races (sold con pegado)                                             | Cut+K  | 1                             |
|                                                 |                                                                    |                                |                                                                     |        |                               |
|                                                 |                                                                    |                                |                                                                     |        |                               |
|                                                 |                                                                    |                                |                                                                     |        | PERGAMO C/S V 1.7.6 build 8 P |
| Fecha: 10/06/2013  Usuario de Red: cesba3       |                                                                    |                                |                                                                     |        |                               |
|                                                 |                                                                    |                                |                                                                     |        | FC 6 19 89 41                 |

Selección por menú de la operación para cargar existencia de publicación periódica (Forma abreviada por teclado: Ctrl + X).

| Documentos                                                        |                                                                                                    |
|-------------------------------------------------------------------|----------------------------------------------------------------------------------------------------|
| Orden Documentos Opciones Más Búsquedas Seleccionados Utilidas    | des                                                                                                    |
| DOCUMENTOS (1) EJEMPLABES                                         |                                                                                                    |
|                                                                   | Edición de Documento                                                                                           |
| 🛉 Nuevo 🥔 Editar 👁 Yer 👫 Media 🔲 Borrar                           | I Identificación/Título Responsables (F5) Edición/Publicación Descripción/Serie Contenido Materias (F3) Ad 🔹 🕨 |
| U.Info. Registro T.Mat. T.Sop. NB. Titul                          | Pettononcia                                                                                                    |
| CESBA 3167 LB IMP M Protestantismo e Bíblia                       | Serie [3] [15585] Proyecto                                                                                     |
| CESBA 6320 LB IMP M Protestantismo y Biblia : soluciones católica | Orden en Colección                                                                                             |
| CESBA 18725 LB IMP M Protestantismo, cultura y sociedad : problem | - D Ali visua Sainta                                                                                           |
| CESBA 5251 LB IMP M Protreptico al Greci                          |                                                                                                    |
| UESBA 2011 LB IMP M Proudhon : y el cristianismo                  | Ano Heal Ano Interno I Volumen I Volumen I                                                                     |
| CESBA 12182 LB IMP M Proudhon e i clistianesmo : Luomo davant     | Número Desde Número Hasta Fecha Enero - Junio                                                                  |
| CESBA 074 EB IMP M PROVERIOS u eclesiónico                        | Derminién Eférea                                                                                               |
| CESBA 14149 LB IMP M Provocando lo sagrado : La dimensión trág    | Preimares                                                                                                    |
| CESBA 8192 LB Sm Proyecto                                         |                                                                                                    |
| CSERF 15585 RV IMP S Proyecto                                     |                                                                                                    |
| CSERF 15586 REVP IMP X Proyecto                                   | Extensión (p) Unidad (páginas 💌                                                                                |
| CSERF 15587 REVP IMP X Proyecto                                   | Extensión (s) Unidad                                                                                           |
| CSERF 15588 REVP IMP X Proyecto                                   | Características                                                                                                |
| CSERF 15589 REVP IMP X Proyecto                                   | Alle funde Destantidad Unidad Centimetros                                                                      |
| CSERF 1009U HEVP IMP X Proyecto                                   | Allo Ancho Protonada Onida I                                                                                   |
| CSERE 15592 BEVP IMP X Proyecto                                   | Autorities                                                                                                    |
| CSEBE 15593 BEVP IMP X Provecto                                   |                                                                                                    |
| CSERF 15594 REVP IMP X Proyecto                                   |                                                                                                    |
| CSERF 15595 REVP IMP X Proyecto                                   | Cancelar Aceptar                                                                                               |
| CSERF 15596 REVP IMP X Proyecto                                   |                                                                                                    |
|                                                                   | · ·                                                                                                    |
|                                                                   |                                                                                                    |
|                                                                   | 9 14 4                                                                                                    |
| Nivel Bib. Todos                                                  |                                                                                                    |
| (Título) <u>B</u> úsqueda proyect                                 |                                                                                                    |
| .≡ 2 registros                                                    |                                                                                                    |
|                                                                   |                                                                                                    |
|                                                                   |                                                                                                    |
|                                                                   |                                                                                                    |
|                                                                   |                                                                                                    |
|                                                                   |                                                                                                    |

Ejemplo con datos cargados específicos de la existencia para su designación numérica y/o alfabética o cronológica

| Indem Decumentos Opciones Más Búsquedas Seleccionados Utili<br>DOCUMENTOS (3)EJEMPLARES  <br>↓ Nuevo © Editar € Ver I Media — Borrar | dades Edición de Documento                                                                                            |                 |
|----------------------------------------------------------------------------------------------------|----------------------------------------------------------------------------------------------------|-----------------|
| UDCUMENTOS (3) EJEMPLARES                                                                                                    | Edición de Documento                                                                                                  |                 |
| <u>Nuevo</u> <u>O</u> Editar <u>Ver</u> <u>R</u> Media <u>Borrar</u>                                                                 |                                                                                                    |                 |
| Linda Decision T Mat I Can MP                                                                                                    |                                                                                                    |                 |
| Linia Registra T Mat T Con MR Titulo                                                                                                 | Identificación/Título   Responsables (F5)   Edición/Publicación Uescripcion/Sene   Contenido   Materias (F9)   Ad 💶 💭 | Linteren Di Son |
| nine riegisto rimae riote no. Titato                                                                                                 | Pettenencia Editorial                                                                                                 | ^               |
| SERF 15608 REVP IMP X Proyecto                                                                                                    | Serie (3) (15585) Proyecto Salesiano de Buc                                                                           | enos Aires      |
| SERF 15609 REVP IMP X Proyecto                                                                                                    | Orden en Colección Dos Salesiano de Bur                                                                               | enos Aires      |
| SERF 15610 REVP IMP X Proyecto                                                                                                    | De Salesiano de Bur                                                                                                   | enos Aires      |
| SERF 15611 REVP IMP X Proyecto                                                                                                    | Eurodadures Stratedas                                                                                                 | enos Aires      |
| SERF 15612 REVP IMP X Proyecto                                                                                                    | Año Real 2006 Año Interno 17 Volumen bos Salesiano de Bus                                                             | enos Aires      |
| SERF 15613 REVP IMP X Proyecto                                                                                                    | Número Desde 47 Número Hasta 48 Fecha Enero-Diciembre dos Salesiano de Bur                                            | enos Aires      |
| SERF 15614 REVP IMP X Proyecto                                                                                                    | lios Salesiano de Bur                                                                                                 | enos Aires      |
| SERF 15615 REVP IMP X Proyecto                                                                                                    | Descripción Física dos Salesiano de Bue                                                                               | enos Aires      |
| SERF 15616 REVP IMP X Proyecto                                                                                                    | Preliminares  A bos Salesiano de Bue                                                                                  | enos Aires      |
| SERF 15617 REVP IMP X Proyecto                                                                                                    | <ul> <li>Bos Salesiano de Bur</li> </ul>                                                                              | enos Aires      |
| SERF 15618 REVP IMP X Proyecto                                                                                                    | Soc Salesiano de Bue                                                                                                  | enos Aires      |
| SERF 15620 REVP IMP X Proyecto                                                                                                    | Extension (p) 310 Unidad (paginas 🔍                                                                                   | enos Aires      |
| SERF 15621 REVP IMP X Proyecto                                                                                                    | Extensión (s) Unidad 💌 bos Salesiano de Bus                                                                           | enos Aires      |
| SERF 16249 REVP IMP X Proyecto                                                                                                    | Característicae                                                                                                    | enos Aires      |
| SERF 17151 REVP IMP X Proyecto                                                                                                    | Concentrations                                                                                                    | enos Aires      |
| SERF 23432 REVP IMP X Proyecto                                                                                                    | Alto Ancho Profundidad Unidad Certuineuus I fos Salesiano de Bue                                                      | enos Aires      |
| SERF 23433 REVP IMP X Proyecto                                                                                                    | Adicionales                                                                                                    | enos Aires      |
| ESBA 23280 ANRV IMP A Proyecto "Juntos es mejor"                                                                                     | - Repetence                                                                                                    |                 |
| ESBA 5552 LB IMP M Proyecto "Palabra-Vida" : 1988-1993                                                                               |                                                                                                    |                 |
| SERF 15622 REVP IMP X Proyecto : El lugar teológico de las muje                                                                      | res X Cancelar Dos Salesiano de Bui                                                                                   | enos Aires      |
| SERF 18270 REVP IMP X Proyecto : En la encrucijada del género                                                                        | : co                                                                                                    | enos Aires      |
| SERF 15601 REVP IMP X Proyecto : Grupos juveniles : análisis so                                                                      | ciologues renovante presidente en en en en en en en en en en en en en                                                 | enos Aires      |
| . 🗆                                                                                                    |                                                                                                    |                 |
|                                                                                                    |                                                                                                    | · · · · ·       |
|                                                                                                    |                                                                                                    | <u>e</u>        |
| Nivel Bib. Todos                                                                                                    |                                                                                                    |                 |
| T itulo] Búsgueda proyect                                                                                                    |                                                                                                    |                 |
|                                                                                                    |                                                                                                    |                 |
| ? registros                                                                                                    |                                                                                                    |                 |
|                                                                                                    |                                                                                                    |                 |
|                                                                                                    |                                                                                                    |                 |
|                                                                                                    |                                                                                                    |                 |
|                                                                                                    |                                                                                                    |                 |
|                                                                                                    |                                                                                                    |                 |

Otro ejemplo con datos cargados específicos de la existencia para su designación numérica y/o alfabética o cronológica: Un rango numérico de designación (desde/hasta) para una misma existencia.

| Documentos                                                                                              |                                                                                                    |  |
|----------------------------------------------------------------------------------------------------|----------------------------------------------------------------------------------------------------|--|
| den Documentos Opciones Más Búsquedas Seleccionados Util                                                | ilidades                                                                                                 |  |
| ICUMENTOS (1) EJEMPLARES                                                                                | Critica de Desenverte                                                                                    |  |
| •                                                                                                    | Existence Decumento                                                                                      |  |
| Nuevo 🖉 Editar 'V Ver 👫 Media Borrar                                                                    | Identificación/Título Responsables (F5) Edición/Publicación Descripción/Serie Contenido Materias (F9) Ad |  |
| nfo. Registro T.Mat. T.Sop. NB. T                                                                       | Titus U. Info. CESBA-REV PROYECTO V 7000000                                                              |  |
| SBA 3167 LB IMP M Protestantismo e Biblia                                                               | Basistra 17555 ISSN/ISBN                                                                                 |  |
| SBA 6320 LB IMP M Protestantismo y Biblia : soluciones cató                                             | Adios Trigino Tostavioni                                                                                 |  |
| SBA 18725 LB IMP M Protestantismo, cultura y sociedad : prol                                            | obiert Nivel Bibliográfico X. EXISTENCIA P.SER.                                                          |  |
| SBA 5251 LB IMP M Protreptico al Greci                                                                  | Desc. de Material Revista Provento                                                                       |  |
| DBA 2011 LB IMP M Proudhon : y el cristianismo<br>CDA 10100 LD IMD M Draudhon : y el cristianismo       | Teo Encabezamiento                                                                                       |  |
| SBA 12182 LB IMP M Proudhon e il cristianesmo : L'uomo dav                                              | avanti Desc. de Soporte Impreso                                                                          |  |
| SDM 5/4 LD IMP M Proudhon, su vida y su correspondencia<br>CDA 12957 LD IMD M DDC//CDDICC a calculation | 10                                                                                                    |  |
| SBA 12337 LB IMP M PROVERBIUS y eclesiassico                                                            | Ifulo Proyecto                                                                                           |  |
| SR4 8192 LB Sm Providendo lo sagrado - Ca dillension C                                                  | Trug                                                                                                    |  |
| EBE 15585 BV IMP S Projecto                                                                             |                                                                                                    |  |
| EBE 15586 BEVE IMP X Proyecto                                                                           |                                                                                                    |  |
| ERF 15587 REVP IMP X Provecto                                                                           |                                                                                                    |  |
| ERF 15588 REVP IMP X Proyecto                                                                           | Titulo Uniforme                                                                                          |  |
| ERF 15589 REVP IMP X Provecto                                                                           | Clave                                                                                                    |  |
| ERF 15590 REVP IMP X Proyecto                                                                           | Titule Original                                                                                          |  |
| ERF 15591 REVP IMP X Proyecto                                                                           |                                                                                                    |  |
| ERF 15592 REVP IMP X Proyecto                                                                           |                                                                                                    |  |
| ERF 15593 REVP IMP X Proyecto                                                                           |                                                                                                    |  |
| ERF 15594 REVP IMP X Proyecto                                                                           |                                                                                                    |  |
| ERF 15595 REVP IMP X Proyecto                                                                           | Aceptar Aceptar                                                                                          |  |
| ERF 15596 REVP IMP X Proyecto                                                                           | Centro de Estados adostario de Dacinos Area                                                              |  |
|                                                                                                    |                                                                                                    |  |
|                                                                                                    |                                                                                                    |  |
|                                                                                                    |                                                                                                    |  |
| wel Bib.   lodos                                                                                        |                                                                                                    |  |
| itulo) <u>B</u> úsqueda proyect                                                                         |                                                                                                    |  |
| 2 resiston                                                                                              |                                                                                                    |  |
| r registros                                                                                             |                                                                                                    |  |
|                                                                                                    |                                                                                                    |  |
|                                                                                                    |                                                                                                    |  |
|                                                                                                    |                                                                                                    |  |
|                                                                                                    |                                                                                                    |  |

Datos copiados automáticamente del registro madre (con el Nivel bibliográfico "S") a un registro de Existencia (Nivel bibliográfico "X"). Solapa Identificación/Título.

| Documentos                                                     |                                                                                                    |                             |
|----------------------------------------------------------------|----------------------------------------------------------------------------------------------------|-----------------------------|
| Orden Documentor Oncioner Mir Rúrauedar Seleccionador Utili    | ader                                                                                                    |                             |
| DOCIMENTOS COPECINES MAS DASQUEARS SELECCIONADOS CHI           | 003                                                                                                    |                             |
| DOCUMENTOS [[]]ESEMPLANES ]                                    | Edición de Documento                                                                                                    |                             |
| Lottar     ✓ Ver     Kedia     Borrar                          | Identificación/Título Responsables (F5) Edición/Publicación Descripción/Serie Contenido Materias (F3) Ad                                                                                                    |                             |
| U.Info. Registro T.Mat. T.Sop. NB. T                           | uk Area Edición                                                                                                    |                             |
| CESBA 3167 LB IMP M Protestantismo e Biblia                    | Edición                                                                                                    |                             |
| CESBA 6320 LB IMP M Protestantismo y Biblia : soluciones catól | 20 Resp. Edición Ninguno                                                                                                    |                             |
| CESBA 18725 LB IMP M Protestantismo, cultura y sociedad : prob | er Exercise Sametral                                                                                                    |                             |
| CESBA 5251 LB IMP M Protreptico ai Greci                       |                                                                                                    |                             |
| CESBA 2011 LB IMP M Proudhon : y el cristianismo               | - Area Publicación                                                                                                    |                             |
| CESBA 12182 LB IMP M Proudhon e il cristianesimo : L'uomo dav  | nti Editor 1 (1) (9818) Centro de Estudios Salesiano de Buenos Aires                                                                                                    |                             |
| LESBA 6/4 LB IMP M Proudhon, su vida y su correspondencia      | Educ 2 Nine un                                                                                                    |                             |
| CESBA 12957 LB IMP M PROVERBIUS y eclesiastico                 | Later Progeno                                                                                                    |                             |
| LESBA 14149 LB IMP M Provocando lo sagrado : La dimension tr   | 9 Editor 3 Ninguno                                                                                                    |                             |
| CEDD 15505 DV IMD C Dougeto                                    | Fecha Desde 1989 Fecha Hasta                                                                                                    |                             |
| CSERE 15586 REVP IMP X Proyecto                                | Lugar Buenos Aires País Argentina 🔻                                                                                                    |                             |
| CSEBE 15587 BEVP IMP X Provecto                                | Utime to Excellent and Excellent and Excelle |                             |
| CSERE 15598 REVP IMP X Projecto                                | atoma/s [Espanor ] ]                                                                                                    |                             |
| CSEBE 15589 BEVP IMP X Provento                                | Área Egpecífica                                                                                                    |                             |
| CSERF 15590 REVP IMP X Provecto                                |                                                                                                    |                             |
| CSERF 15591 REVP IMP X Proyecto                                |                                                                                                    |                             |
| CSERF 15592 REVP IMP X Proyecto                                |                                                                                                    |                             |
| CSERF 15593 REVP IMP X Proyecto                                |                                                                                                    |                             |
| CSERF 15594 REVP IMP X Proyecto                                |                                                                                                    |                             |
| CSERF 15595 REVP IMP X Proyecto                                | A Lancelar                                                                                                    |                             |
| CSERF 15596 REVP IMP X Proyecto                                |                                                                                                    |                             |
|                                                                | · · · · · · · · · · · · · · · · · · ·                                                                                                    |                             |
|                                                                |                                                                                                    |                             |
|                                                                |                                                                                                    |                             |
| Nivel Bib. Todos                                               |                                                                                                    |                             |
| (Titulo) Búsqueda proyect                                      |                                                                                                    |                             |
| = Australia                                                    |                                                                                                    |                             |
| ·= / legislios                                                 |                                                                                                    |                             |
|                                                                |                                                                                                    |                             |
|                                                                |                                                                                                    |                             |
|                                                                |                                                                                                    |                             |
|                                                                |                                                                                                    |                             |
|                                                                |                                                                                                    | PERGAMO C/S V 1.7.6 build 8 |

Datos copiados automáticamente del registro madre (con el Nivel bibliográfico "S") a un registro de Existencia (Nivel bibliográfico "X"). Solapa Edición/Publicación

| Orden Docu           | imentos Opcion     | es Má       | s Búsquedas – Seler     | cionados Utilida        | des                  |                                          |                          |                            |                                |                 |  |
|----------------------|--------------------|-------------|-------------------------|-------------------------|----------------------|------------------------------------------|--------------------------|----------------------------|--------------------------------|-----------------|--|
| DOCUMENT             | OS (1) EJEMPLAP    | IES         |                         |                         | Edición de Docum     | sento.                                   |                          | ×                          | 1                              |                 |  |
| + Nuevo              | 🖉 <u>E</u> ditar   | <b>€</b> ∕⊻ | er 🕂 Media              | - Borrar                | Identificación/T ítu | lo Responsables (F5) Edición/Publicación | Descripción/Serie Conter | ido   Materias (F9)   Ad 4 | 📃 🧮 Imprimir                   | 🛄 <u>S</u> alir |  |
| U.Info. Re           | gistro T.Mat. T.So | p. NB.      |                         | Título                  | U. Info. CESE        | BA-REV PROYECTO                          | -                        | DROKSET0                   | Editorial                      | <b>^</b>        |  |
| CSERF                | 15613 REVP IMP     | XI          | Proyecto                |                         | Registro             | 15601 ISSN/ISPN                          |                          | (ANET                      | lios Salesiano de Buenos Aires |                 |  |
| CSERF                | 15614 REVP IMP     | XI          | Proyecto                |                         | riegnoo              | 10001 10011/0011                         |                          |                            | lios Salesiano de Buenos Aires |                 |  |
| CSERF                | 15615 REVP IMP     | XI          | Proyecto                |                         | Nivel Bibliográfico  | X. EXISTENCIA P.SER. 💌                   |                          | Street and                 | lios Salesiano de Buenos Aires |                 |  |
| CSERF                | 15616 REVP IMP     | XI          | Proyecto                |                         | Doro de Material     | Revinta Provente                         |                          | PE COPU                    | lios Salesiano de Buenos Aires |                 |  |
| CSERF                | 15617 REVP IMP     | X           | Proyecto                |                         | Desc. de Material    |                                          | Tipo Encabezamiento      |                            | lios Salesiano de Buenos Aires |                 |  |
| USERF                | 15618 REVP IMP     | X           | royecto                 | _                       | Desc. de Soporte     | Impreso 💌                                | Titulo 👻                 |                            | nos Salesiano de Buenos Aires  |                 |  |
| CSERF                | 15620 REVP IMP     | X           | Proyecto                |                         |                      |                                          |                          |                            | nos Salesiano de Buenos Aires  |                 |  |
| LSERF                | 15621 REVP IMP     | X           | royecto                 |                         | Título               | Proyecto. Grupos juveniles : análisis    | sociológicos             |                            | nos Salesiano de Buenos Aires  |                 |  |
| COLDE                | 17161 DEVD IMP     | 0           | Proyecto                |                         |                      |                                          |                          |                            | llos Salesiano de Buenos Aires |                 |  |
| CCEDE                | 22422 DEVE IMP     | 0           | Proyecto                | _                       |                      |                                          |                          |                            | lios Salesiano de Buenos Aires |                 |  |
| CCEDE                | 23432 REVE IMP     | 0           | Dispersion              |                         |                      |                                          |                          |                            | Res Calesiano de Duenos Aires  |                 |  |
| COENP                | 223433 NEVE IMP    | A 1         | Proyecto                | nin/!                   |                      |                                          |                          | *                          | los salesiano de Buenos Alles  |                 |  |
| CESBA                | 5552 LB IMP        | M I         | Proyecto "Palahra/Vid   | a'' · 1988,1993         | T itulo Uniforme     |                                          |                          |                            | we perferiece                  |                 |  |
| CSEBE                | 15622 BEVP IMP     | X           | Proyecto : El lugar ter | lógico de las mujeres   | Clave                |                                          |                          | *                          | lios Salesiano de Ruenos Aires |                 |  |
| CSERE                | 18270 BEVP IMP     | X           | Proyecto : En la encu   | cijada del género : c   | T In the Oxistical   |                                          |                          |                            | lios Salesiano de Buenos Aires |                 |  |
| CSEBE                | 15601 BEVE IMP     | X           | Provento : Grunos ius   | eniles : análisis socio | T Rolo Origina       |                                          |                          | <u> </u>                   | ins Salesiano de Buenos Aires  |                 |  |
| CSERF                | 21602 REVP IMP     | XI          | Proyecto : Homenaje     | a Benito Angel Sante    |                      |                                          |                          |                            | lios Salesiano de Buenos Aires |                 |  |
| CSERF                | 24751 REVP IMP     | XI          | Proyecto : Juventude    | : una mirada context    |                      | Idio                                     | na de l'itulo Unginal    | <u> </u>                   | lios Salesiano de Buenos Aires |                 |  |
| CSERF                | 16660 REVP IMP     | XI          | Proyecto : Karl Rahne   | r : homenaje            |                      | 1                                        | _                        | 1                          | lios Salesiano de Buenos Aires |                 |  |
| CSERF                | 15619 REVP IMP     | XI          | Proyecto : Semillas de  | l siglo XX, 1 : teologí | 👗 Cancelar           |                                          | 100                      | Aceptar                    | lios Salesiano de Buenos Aires |                 |  |
| CESBA                | 23633 ANRV IMP     | A I         | Proyecto : Semillas de  | l siglo XX, 1 :         | <u> </u>             |                                          |                          | Y GE TO SHOLD OF           | due pertenece                  |                 |  |
| -                    |                    |             |                         |                         |                      |                                          |                          |                            |                                | •               |  |
|                      | м                  |             |                         | 4                       |                      | ►                                        |                          | M                          | ٣                              |                 |  |
| Nical Dit            | Todos              | -           |                         |                         |                      |                                          |                          |                            |                                |                 |  |
| (T dude) Date        | the property       |             |                         |                         |                      |                                          |                          |                            |                                |                 |  |
| (1 1000) <u>D</u> 01 | dacan here and     |             |                         |                         |                      |                                          |                          |                            |                                |                 |  |
| ? registro           | 18                 |             |                         |                         |                      |                                          |                          |                            |                                |                 |  |
| _                    |                    |             |                         |                         |                      |                                          |                          |                            |                                |                 |  |
|                      |                    |             |                         |                         |                      |                                          |                          |                            |                                |                 |  |
|                      |                    |             |                         |                         |                      |                                          |                          |                            |                                |                 |  |
|                      |                    |             |                         |                         |                      |                                          |                          |                            |                                |                 |  |

Publicación periódica con título monográfico. El título de la monografía es dependiente del título de la serie.

### INGRESO DE EJEMPLARES DE UNA EXISTENCIA DE REVISTA

Una vez ingresados los datos de la existencia de la publicación puede ingresar los datos de un ítem específico (el/ los ejemplares de una publicación).

Si el ingreso del ítem es inmediato a la carga del registro de existencia, al Aceptar ese registro una ventana del sistema le preguntará si "desea cargar un ejemplar ahora" para posicionarlo en la pantalla de carga del ítem.

Cargue los datos que identifican el ejemplar de la publicación. Recuerde que para poder gestionar un ejemplar (por ejemplo registrar su circulación) debe codificar el mismo. Puede ser un número de inventario u otra codificación alfanumérica. Algunos ejemplos:

| 025698alor > Código numérico secuencial            |
|----------------------------------------------------|
| H025698avec > Código alfanumérico secuencial       |
| (Ej.: H=Sector Hemeroteca)                         |
| H-0008.1965.0001> Código alfanumérico estructurado |
| (Ej.: Sector + no. de Titulo + Año + No.)          |
|                                                    |

| Documentos     Orden Documentos     Orden Documentos     Orden Documentos     Orden Documentos     Orden Documentos     Documentos     D                                                                                                    |                                                                                                    |
|----------------------------------------------------------------------------------------------------|----------------------------------------------------------------------------------------------------|
| Orden Documentos Opciones Más Bosquedas Seleccionados Utilidades<br>DOCUMENTOS (3) ELEMPARES<br>Biblo 3 Registro 22433<br>Tituo Proyecto<br>Utirdo Il Decc. Invertaio<br>1 CESSA HEM.00016748/2<br>1 CESSA HEM.00016748/2<br>1 CESSA HEM.00014748/2<br>1 CESSA HEM.00014748/2<br>1 CESSA HEM.00                                                                                                    | Aguaición  <br>Bildenes add [<br>EM 0001-47-48 0; It Inventacio [027537<br>U002/2700<br>U002/2700<br>U002/270                                                                                                    |
| DOCUMENTOS (3) ELIMPLARES                                                                                                    | Agunición  <br>164 0001-0748 (J), Invertano (127537)<br>1008/2010<br>1008/2010 1<br>1009/2010<br>1009/2010 _                                                                                                    |
| Bible 3 Regetio 23433<br>Titub Propeto<br>Ulinto ■ Busce Inventario<br>■ <u>Ulinto</u> ● Edita • <u>Ven</u><br>Ulinto ■ <u>Busce Inventario</u><br>■ <u>Coston Herritorio</u><br>1 CESDA HERVACUI 448<br>1 CESDA HERVACUI 448<br>1 CESDA                                                                                                    | Samición       Iblorece del CESBA       EM 0001-07-48       (I)t. Invertacio (027537       D006/2013 07-14 08 p.m.       D006/2013 07-14 08 p.m.       Ingano       (Ideo del proceso de crasp de ester registro)       (Ideo del proceso de crasp de ester registro)       (Ideo del proceso de oração de ester registro)       (Ideo de proceso de oração de ester registro)       (Ideo de proceso de oração de ester registro)       (Ideo de proceso de oração de ester registro)       (Ideo de no cargor para unar los coltenios gravadeo)                                                                                                    |
| Thub Propedo<br>Ulría ■ Bucar Investario ■<br>Ulría Ulría ■ Bucar Investario ■<br>Dato Principale   Dato Ar<br>Bibleca / Ulría  <br>I CESBA HEM 4001-47-48/2<br>I CESBA HEM 4001-47-48/2                                                                                                    | Asamolon<br>BRadeca del CE SBA<br>EM 0001-47-48<br>(Dit. Invertace) (027:537<br>U005/2010 0<br>U005/2010 0<br>U005/2000 0<br>U005/2000 0                                                                                                    |
| Ulríd Ubrec. Urvertario<br>Ulríd Ubrec. Urvertario<br>1 CESBA HEM 4001 4748/2<br>1 CESBA HEM 4001 4748/2<br>1 CESBA HEM 4001 4748/2<br>1 CESBA HEM 4001 4748/2<br>1 CESBA HEM 4001 4748/2<br>1 CESBA HEM 4001 4748/2<br>Cancel Victor                                                                                                    | blankički  <br>EM 4001-42-48 ()t. Invertalo (102567)<br>1009/2010<br>1009/2010<br>1009/2010<br>Inguro (repa del proceso de cargo de ette registro)<br>(repa del proceso de cargo de ette registro)<br>(repa del proceso de cargo de ette registro)<br>(repa del proceso de cargo de ette registro)<br>(repa del proceso de cargo de ette registro)<br>(repa del proceso de cargo de ette registro)<br>(repa del proceso de cargo de ette registro)<br>(repa del proceso de cargo de ette registro)<br>(repa del proceso de cargo de ette registro)<br>(repa del proceso de cargo de ette registro)                                                                                                    |
| Lunco     Los A Hell Mool 47 48/3      Los A Hell Mool 47 48/3      L                                                                                                    | NBLOREC del CE SBA                                                                                                    |
| Uted UDouc Investaio     Uted UDouc Signatural coop     Uted UDouc Signatural coop     1 CESBA HEM 0001-4748/3     1 CESBA HEM 0001-4748/3     CESBA HEM 0001-4748/3                                                                                                    | EEM 0001-07-49       ()1t. Inventario [027637         DitroBi202010       ()1t. Inventario [027637         DitroBi202013       ()1t. Inventario [027637         DitroBi202013       ()1t. Inventario [027637                                                                                                    |
| U Info UI Unoc. Inventaio Signatua Topogrio Signatua Topogrio Sign                                                                                                    | UMB/2010<br>UMB/2013 07:14.09 p.m.<br>Inguno<br>Inguno<br>Ingun |
| 1 CESBA HEH 00014748/2<br>1 CESBA HEM 00014748/3<br>1 CESBA HEM 00014748/3<br>Cesba Alia<br>Fecha Alia<br>Fecha Alia<br>Fecha Alia<br>Fecha Alia<br>Fecha Alia<br>Fecha Alia<br>Fecha Alia<br>Cesba Alia<br>Fecha Alia<br>Cesba Alia<br>Cesba                                                                                                    | INURG/2013 07:14.09 p.m.<br>Inguro<br>Inguro<br>Inguro<br>Inguro (altopa del proceso de carga de este registro)<br>Inguro (altopa pas el préstamo el "Sido pas Salo")<br>Inguro (altopa pas el préstamo el "Sido pas Salo")<br>Inguro (altopa pas unar los citierios grenedes)                                                                                                    |
| 1 (CESBA HEM 0001-47-46/3<br>Fecha Biaja<br>Carba Biaja<br>Carba Carba Biaja<br>Carba Carba Biaja<br>Carba Carba Carba Carba Carba Carba Carba Carba Carba Carba Carb | linguros<br>linguros<br>lingur                                                                                                    |
| Fecha Baja<br>Demodar<br>Fitado del Proceso<br>To del Préstano<br>Estado de Disponbidida<br>Días de Préstano                                                                                                    | Inguno Inguno I (etapa del proceso de carga de este registro) I (abludo pos el préstamo el "Si do pas Sola") I (abludo pas el préstamo I (dejar sin cargar pas unar for ciferios generades) I (dejar sin cargar pas unar for ciferios generades)                                                                                                    |
| Concelor                                                                                                    | linguno                                                                                                    |
| E stado de Prioseno<br>Tipo de Préstamo<br>E stado de Disponbilidad<br>Días de Préstamo                                                                                                    | (elapa del proceso de carga de elle registro)     (arbouto para el préntamo ej "Solio para Salo")     ✓ Disponhe para préntamo     (dejar sin cargar para usar los criterios generales)                                                                                                    |
| Tipo de Préstamo                                                                                                    |                                                                                                    |
| Estado de Disponibilidad<br>Días de Préstamo                                                                                                    | (dege tin carger para user for othering generated)     (dege tin carger para user for othering generated)                                                                                                    |
| Dies de Préstano                                                                                                    | (dejar sin cargar para sutar los criterios generades)                                                                                                    |
| X Cancelar                                                                                                    |                                                                                                    |
| Cancelor                                                                                                    |                                                                                                    |
| X Cancelar                                                                                                    |                                                                                                    |
|                                                                                                    | Busa per Signahura Busa per Inventaria                                                                                                    |
|                                                                                                    |                                                                                                    |
|                                                                                                    |                                                                                                    |
|                                                                                                    |                                                                                                    |
|                                                                                                    | · · · · · · · · · · · · · · · · · · ·                                                                                                    |
|                                                                                                    | N C                                                                                                    |
| 2 registros                                                                                                    |                                                                                                    |
|                                                                                                    |                                                                                                    |
|                                                                                                    |                                                                                                    |
|                                                                                                    |                                                                                                    |
|                                                                                                    |                                                                                                    |
| 0 Franker 10/00/2010 [11                                                                                                    |                                                                                                    |

Pantalla de carga de ejemplar de existencia de publicación periódica.

Si el ingreso de un ejemplar no es inmediato, o se pretende ingresar un ejemplar repetido, debe posicionarse en el registro de la existencia y seleccionar la solapa "Ejemplares". Luego presione el botón "Nuevo" para cargar el ejemplar.

| Docum             | entos                |            |                                               |                  |                      |            |          |          |          | - 0   | ×      |        |           |
|-------------------|----------------------|------------|-----------------------------------------------|------------------|----------------------|------------|----------|----------|----------|-------|--------|--------|-----------|
| Order De          |                      |            | Ma Désenvados - Calas                         |                  | Cale al se           |            |          |          |          |       |        |        |           |
| DOCUMENT          | tor los opcione      | s P<br>rol | vias busquedas - Selec                        | cionados Uti     | lidades              |            |          |          |          |       |        |        |           |
| DOCOME            | I US   [3] EJEMPLAR  | E5         |                                               |                  |                      |            |          |          |          |       |        |        |           |
| + Nue             | /o 🥑 Editar          | ¢,         | ⊻er <b>∄</b> Media                            | - Borrar         | ]                    |            |          |          | 🗮 Imprii | nir 🔲 | Salir  |        |           |
| U.Info. F         | egistro T.Mat. T.Sop | NB         | 8.                                            | T ítulo          |                      | Col. Orden | Año Real | Año Int. | Vol      | #Des. | # Hz ~ |        |           |
| CSERF             | 15607 REVP IMP       | ×          | Proyecto                                      |                  |                      |            | 1996     | 8        |          | 24    |        |        |           |
| CSERF             | 15608 REVP IMP       | X          | Proyecto                                      |                  |                      |            | 1996     | 8        |          | 25    |        |        |           |
| CSERF             | 15609 REVP IMP       | ×          | Proyecto                                      |                  |                      |            | 1997     | 9        |          | 26    |        |        |           |
| CSEHF             | 15610 HEVP IMP       | ×          | Proyecto                                      |                  |                      |            | 1997     | 9        |          | 27    |        |        |           |
| COEDE             | 15611 REVP IMP       | 0          | Proyecto                                      |                  |                      |            | 1997     | 10       |          | 28    |        |        |           |
| COSERF            | 15612 REVP IMP       | ×.         | Proyecto                                      |                  |                      |            | 1998     | 10       |          | 28    |        |        |           |
| CSERE             | 15013 HEVP IMP       | ÷          | Proyecto                                      |                  |                      |            | 1999     | 10       |          | 21    |        |        |           |
| CSERE             | 15615 REVP IMP       | ×          | Proyecto                                      |                  |                      |            | 1999     | 11       |          | 32    |        |        |           |
| CSEBE             | 15616 BEVP IMP       | X          | Provecto                                      |                  |                      |            | 1999     | 11       |          | 33    |        |        |           |
| CSERF             | 15617 REVP IMP       | X          | Proyecto                                      |                  |                      |            | 1999     | 11       |          | 34    | _      |        |           |
| CSERF             | 15618 REVP IMP       | ×          | Proyecto                                      |                  |                      |            | 2000     | 12       |          | 35    |        |        |           |
| CSERF             | 15620 REVP IMP       | х          | Proyecto                                      |                  |                      |            | 2000     | 12       |          | 37    |        |        |           |
| CSERF             | 15621 REVP IMP       | х          | Proyecto                                      |                  |                      |            | 2001     | 13       |          | 38    |        |        |           |
| CSERF             | 16249 REVP IMP       | Х          | Proyecto                                      |                  |                      |            | 2001     | 13       |          | 40    |        |        |           |
| CSERF             | 17151 REVP IMP       | х          | Proyecto                                      |                  |                      |            | 2003     | 15       |          | 43    |        |        |           |
| CSERF             | 23432 REVP IMP       | Х          | Proyecto                                      |                  |                      |            | 2004     | 16       |          | 46    | _      |        |           |
| CSERF             | 23433 REVP IMP       | ×          | Proyecto                                      |                  |                      |            | 2005     | 17       |          | 47    |        |        |           |
| CESBA             | 23280 ANRV IMP       | A          | Proyecto "Juntos es m                         | slot.            |                      |            |          |          |          |       |        |        |           |
| CESBA             | 5552 LB IMP          | M          | Proyecto 'Palabra-Vid                         | r: 1988-1993     |                      |            | 0004     |          |          |       |        |        |           |
| COERC             | 19922 REVE IMP       | 0          | Proyecto : Enugarteo<br>Proyecto : En la anen | ogico de las maj | ales : un punto de p | 4          | 2001     | 10       |          | 33    |        |        |           |
| COLIN             | TOLIO ILETI INI      | ~          | They card the chard                           | oquuu uci genere |                      |            | 2004     |          |          | 40    | -      |        |           |
|                   | H                    |            | •                                             | 1                | •                    |            | M        | 1        |          | e     | •      |        |           |
| Nivel Bib.        | Todos                |            | -                                             |                  |                      |            |          |          |          |       |        |        |           |
| (Título) <u>B</u> | isqueda proyect      |            |                                               |                  |                      |            |          |          |          |       |        |        |           |
| • ? regis         | ros                  |            |                                               |                  |                      |            |          |          |          |       |        |        |           |
| -                 |                      | -          |                                               |                  |                      |            |          |          |          |       |        |        |           |
|                   |                      |            |                                               |                  |                      |            |          |          |          |       |        |        |           |
|                   |                      |            |                                               |                  |                      |            |          |          |          |       |        |        |           |
|                   |                      |            |                                               |                  |                      |            |          |          |          |       |        |        |           |
|                   |                      |            |                                               |                  |                      |            |          |          |          |       |        |        |           |
|                   |                      |            |                                               |                  |                      |            |          |          |          |       |        | PERGAM | 0 C/S V 1 |
| 0010              | - de Dada analazza   |            |                                               |                  |                      |            |          |          |          |       |        |        |           |

Seleccionar una existencia de publicación periódica

| Pérgamo - Gestión de Bibliotecas                                                                                 |                                         |
|----------------------------------------------------------------------------------------------------|-----------------------------------------|
| Archivos Consulta Circulación Adquisición Cobranzas Informes y Estadísticas Utilidades Ventanas Ayuda            |                                         |
| Documentos                                                                                                    |                                         |
| Orden Documentos Opciones Más Búsquedas Seleccionados Utilidades                                                 |                                         |
| DOCUMENTOS I3JEJEMPLARES                                                                                         |                                         |
| Biblio. 3 Registro 23433                                                                                         |                                         |
| Titulo Proyecto                                                                                                  |                                         |
| U.Info. Buscar Inventario                                                                                        |                                         |
| 🚽 Nuevo 🥥 Editar 🐨 Ver 🛛 🖷 Borrar                                                                                |                                         |
| U.Info, UI.Desc. Inventario SignaturaTopografica Est.Disp. Est.Proc. Ingreso Fecha Ult. Mod. Fecha Adq. Precio 🔺 |                                         |
| 1 CESBA HEM-0001-47-48 30/08/2010 30/08/2010 06.0                                                                |                                         |
| 1 CESBA HEM-0001-47-48/3 30/08/2010 30/08/2010 06:0                                                              |                                         |
|                                                                                                    |                                         |
|                                                                                                    |                                         |
|                                                                                                    |                                         |
|                                                                                                    |                                         |
|                                                                                                    |                                         |
|                                                                                                    |                                         |
|                                                                                                    |                                         |
|                                                                                                    |                                         |
|                                                                                                    |                                         |
|                                                                                                    |                                         |
|                                                                                                    |                                         |
| •                                                                                                    |                                         |
|                                                                                                    |                                         |
|                                                                                                    | <i>y</i>                                |
|                                                                                                    |                                         |
|                                                                                                    |                                         |
|                                                                                                    |                                         |
| Hora: 18:57 Fecha: 10/06/2013 Usuario de Red: cesta 3                                                            | PERGAMO C/S V 1.7.6 build 8 Profesional |
|                                                                                                    | ES 🚎 , Im. m. d. 06:58 p.m.             |
|                                                                                                    | 10/06/2013                              |

Solapa de existencias de ejemplares

| Pérgamo - Gestión de Bibliotecas                                                                  |
|---------------------------------------------------------------------------------------------------|
| chivos Consulta Circulación Adquisición Cobranzas InformesyEstadísticas Utilidades Ventanas Ayuda |
|                                                                                                   |
| Orden Documentos Opciones Más Búsquedas Seleccionados Utilidades                                  |
| DOCUMENTOS (3)EJEMPLARES                                                                          |
| Bildo 3 Registro 23433                                                                            |
| Titulo Proyecto                                                                                   |
| Upcones<br>Ultrin Base remediation Dates Adjustration                                             |
| Biologica / Ulrya Biologica / Ulrya                                                               |
| Turvertajo HEM 0001-47-48 (J), Invertajo (027637                                                  |
| Ulrfo Ulberc Inventatio Signatura Topografica                                                     |
| 1 (CES6A / HEM-0001-47-49/2 Fecha data S0/06/2010                                                 |
| 1 CESRA HEM 00014748/3 Fecha Modificación 10/06/2013 07:14.09 p.m.                                |
| Fecha Base                                                                                        |
| Operador Ninguno                                                                                  |
| Estado del Proceso Verte del Proceso de caros de este registro                                    |
| Tipo de Préstamo 📃 (arbbito para el préstamo et "Sélo para Salo")                                 |
| Estado de Disponibilidad 🗾 🔽 Disponibile para préstamo                                            |
| Días de Préstamo (dejar sin cargar para user los criterios generades)                             |
|                                                                                                   |
|                                                                                                   |
| Cencelar Burg por Signatura Burg por Inventario                                                   |
|                                                                                                   |
|                                                                                                   |
|                                                                                                   |
| 2 registros                                                                                       |
|                                                                                                   |
|                                                                                                   |
|                                                                                                   |
|                                                                                                   |
| PERGAMO C/S V 1.7.6 build 8 Profesion                                                             |
| Az 1312   Fechar 10/06/2013   Uluuario de Red cestua 3                                            |
| S 💪 🚞 🖸 🧐 🚺                                                                                       |

Presionando botón "Nuevo" abre la pantalla de carga del ejemplar.

#### VISUALIZACION DE REGISTROS DE PUBLICACIONES SERIADAS

#### Lista con columnas:

Para distinguir la presentación de la información en la lista con columnas del catálogo utilice las funciones de de "Aproximar" y "Alejar" columnas de publicaciones seriadas

| Orden D      | ocumentos O            | pciones    | Más  | Búsquedas Seleccionados Utilidades                  |                                        |                   |                |             |                 |       |           |          |  |
|--------------|------------------------|------------|------|-----------------------------------------------------|----------------------------------------|-------------------|----------------|-------------|-----------------|-------|-----------|----------|--|
| DOCUME       | ENTOS                  |            |      |                                                     |                                        |                   |                |             |                 |       |           |          |  |
| - <u>N</u> u | evo 🥏 Edit             | ar         | €⁄⊻e | r 🛱 Media 🗕 Borrar                                  |                                        |                   |                |             |                 | 📰 jap | ximir 🛄 S | 2alir    |  |
| U.Info.      | Registro T.Mat.        | T.Sop.     | NB.  | Titulo                                              | Editorial                              |                   | ISBN           | Año Pub.    | Lugar           |       | País      | <u>^</u> |  |
| CESBA        | 5251 LB                | IMP        | M P  | notreptico al Greci                                 | Società Editrice Internazionale        |                   |                | 1940        | Torino          | IT    |           |          |  |
| CESBA        | 2011 LB                | IMP        | M P  | toudhon : y el cristianismo                         | Дук                                    |                   |                | 1965        | Madrid          | ES    |           |          |  |
| CESBA        | 12182 LB               | IMP        | M P  | roudhon e il cristianesimo : L'uomo davanti a Dio   | Jaca Book                              |                   | 88-16-30123    | €1985       | Milano          | IT    |           |          |  |
| CESBA        | 674 LB                 | IMP        | M P  | toudhon, su vida y su correspondencia               | Americalee                             |                   |                | 1945        | Buenos Aires    | AG    |           |          |  |
| CESBA        | 12957 LB               | IMP        | M P  | ROVERBIOS y eclesiástico                            | Cristiandad                            |                   |                | 1968        | Madrid          | ES    |           |          |  |
| CESBA        | 14149 LB               | IMP        | M P  | tovocando lo sagrado : La dimensión trágica del ser | Mediarte Estudios                      |                   |                | 1999        | Buenos Aires    | AG    |           |          |  |
| CESBA        | 8192 LB                |            | 5m P | toyecto                                             | Sal Terrae                             |                   |                |             | Santander       |       |           |          |  |
| CSERF        | 15585 RV               | IMP        | S P  | royecto                                             | Centro de Estudios Salesiano de Buerro | Ner firer         | ARGERICA       | 1939.       | Rosener Aires   | AG    |           |          |  |
| CSEHH        | 15586 HEVP             | IMP        | K P  | toyecto                                             | Centro de Estudios Salessano de Bu     | ver               |                |             |                 | AG    |           | _        |  |
| CSERF        | 15587 HEVP             | IMP        | K P  | royecto                                             | Centro de Estudios Salesiano de Bu     | Editar            |                |             |                 | AG    |           | _        |  |
| CSERF        | 15588 HEVP             | IMP<br>IND | K P  | royecto                                             | Centro de Estudios Salesiano de Du     | Ingresar/Editar M | Aultimedia     |             |                 | Ala   |           |          |  |
| COEDE        | 15585 NEVP             | IMF        | K P  | royecto                                             | Centro de Estudios Salesiano de Du     | Moverse al regis  | tro al que per | tenece es   | te documento F4 | AG    |           | -        |  |
| CSERF        | 15590 HEVP             | IMP        | K P  | royecto                                             | Centro de Estudios Salesiano de Bu     | Arbol de Relacio  | nes del regis  | tro         | Ctrl+L          | AG    |           | _        |  |
| COEDE        | 15031 HEVF             | IMP        | S F  | royecto                                             | Centro de Estudios Salesiano de Du     | Ver Formate Fir   |                |             | Child           | Ala   |           | _        |  |
| COEDE        | 15592 PIEVP            | IMP<br>IMP | K P  | royecto                                             | Centro de Estudios Salesiano de Bu     | Ver Formato Fich  | Aa             |             | Curr            | Ala   |           | _        |  |
| COEDE        | 10033 NEVE             | IMP        |      | loyecto                                             | Centro de Estudios palesiano de pu     | Ver Elementos N   | lultimedia     |             |                 | AG    |           | _        |  |
| CSEDE        | 15535 DEVP             | IMP        |      | Toyecto                                             | Centro de Estudios Salestiano de Du    | Ingresar Nuevo    |                |             |                 | AG    |           | _        |  |
| CSERE        | 15596 BEVP             | IMP        | 2 F  | America                                             | Centro de Estudios Salesiano de Bu     | Cambiar códiae    | de decumer     | de          |                 | 46    |           | _        |  |
| CSERE        | 15597 REVP             | IMP        | 2 F  | Projecto                                            | Centro de Estudios Salesiano de Br     | Cambiai courgo    | de documen     | .0          |                 | 46    |           |          |  |
| CSERE        | 15598 REVP             | IMP        | X F  | Provento                                            | Centro de Estudios Salesiano de Bu     | Aproximar colur   | nnas de serie  |             |                 | 46    |           | _        |  |
| CSERE        | 15599 REVP             | IMP        | X F  | Projecto                                            | Centro de Estudios Salesiano de Br     | Aleiar columnas   | de serie       |             |                 | 46    |           |          |  |
| COLIN        | 10000 11011            | Indi       |      | (geold                                              | Como de Landos suchano de De           | Combine Jauhan    | de seres       |             |                 |       |           | -        |  |
| •            |                        |            |      |                                                     |                                        | Cambier subren    | tas de un re   | jistro a or | 70              |       |           | •        |  |
|              | H                      | 1          |      |                                                     | ▶                                      |                   |                | H           |                 | ٣     |           |          |  |
| No. of Dis   | Todos                  |            | -    |                                                     |                                        |                   |                |             |                 |       |           |          |  |
| CT Du du DE  | a presente la companya |            | _    |                                                     |                                        |                   | _              |             |                 |       |           |          |  |
| (Thurung     | Enternage Income       | <u> </u>   | _    |                                                     |                                        |                   |                |             |                 |       |           |          |  |
| . ?regi      | istros                 |            |      |                                                     |                                        |                   |                |             |                 |       |           |          |  |
| -            |                        | _          |      |                                                     |                                        |                   | _              |             |                 |       |           |          |  |
|              |                        |            |      |                                                     |                                        |                   |                |             |                 |       |           | _        |  |
|              |                        |            |      |                                                     |                                        |                   |                |             |                 |       |           |          |  |
|              |                        |            |      |                                                     |                                        |                   |                |             |                 |       |           |          |  |

Seleccionar la opción del menú "Aproximar columnas de serie".

| Orden D    | ocumento:  | s Op   | iones  | Más Búsquedas Seleccionados Utilidades               |           |          |          |     |       |        |                   |                                              |          |   |  |
|------------|------------|--------|--------|------------------------------------------------------|-----------|----------|----------|-----|-------|--------|-------------------|----------------------------------------------|----------|---|--|
| DOCUME     | ENTOS ]    |        |        |                                                      |           |          |          |     |       |        |                   |                                              |          |   |  |
|            | 1          |        | 1      | 1 - 1                                                |           |          |          |     |       |        |                   |                                              |          | 1 |  |
| - Nu       | evo 🥑      | Editar | 1      | -⊻er 😫 Media 🛑 Borrar                                |           |          |          |     |       |        |                   | E Imprimir                                   | <u> </u> |   |  |
| U.Info.    | Registro 1 | .Mat.  | Sop. N | B. Titulo                                            | Col Orden | Año Real | Año Int. | Val | #Des. | # Has. | Serie Fecha       | Editorial                                    |          | ~ |  |
| CESBA      | 5251 L     | .8 1   | MP M   | Protreptico ai Greci                                 | 3         |          |          |     |       |        |                   | Società Editrice Internazionale              |          |   |  |
| CESBA      | 2011 L     | .B I   | MP M   | Proudhon : y el cristianismo                         |           |          |          |     |       |        |                   | Zyx                                          |          |   |  |
| CESBA      | 12182      | .B I   | MP M   | Proudhon e il cristianesimo : L'uomo davanti a Dio   | 123       |          |          |     |       |        |                   | Jaca Book                                    |          |   |  |
| CESBA      | 674 L      | .B     | MP M   | Proudhon, su vida y su correspondencia               |           |          |          |     |       |        |                   | Americalee                                   |          |   |  |
| CESBA      | 12957 L    | .B     | MP M   | PROVERBIOS y eclesiástico                            |           |          |          |     |       |        |                   | Cristiandad                                  |          |   |  |
| CESBA      | 14149 L    | .B     | MP M   | Provocando lo sagrado : La dimensión trágica del ser |           |          |          |     |       |        |                   | Mediante Estudios                            |          |   |  |
| CESBA      | 8192       | .8     | S      | m Proyecto                                           |           |          |          | _   |       |        |                   | Sal Terrae                                   |          |   |  |
| CSERF      | 15585 F    | ۱ N    | MP S   | Proyecto                                             |           |          |          |     |       |        |                   | Centro de Estudios Salesiano de Buenos Aires |          |   |  |
| CSERF      | 15586 P    | REVP   | MP X   | Proyecto                                             |           | 1989     | 1        |     | 1     |        | Enero - Junio     | Centro de Estudios Salesiano de Buenos Aires |          |   |  |
| CSERF      | 15587 F    | REVP   | MP X   | Proyecto                                             |           | 1989     | 1        |     | 2     |        | Julio - Diciembre | Centro de Estudios Salesiano de Buenos Aires |          |   |  |
| CSERF      | 15588 F    | REVP   | MP X   | Proyecto                                             |           | 1990     | 2        |     | 3     | 4      | Enero - Junio     | Centro de Estudios Salesiano de Buenos Aires |          |   |  |
| CSERF      | 15589 F    | REVP   | MP X   | Proyecto                                             |           | 1990     | 2        |     | 5     | 6      | Julio - Diciembre | Centro de Estudios Salesiano de Buenos Aires |          |   |  |
| CSERF      | 15590 F    | REVP   | MP X   | Proyecto                                             |           | 1991     | 3        |     | 7     | 6      | Enero - Junio     | Centro de Estudios Salesiano de Buenos Aires |          |   |  |
| CSERF      | 15591 F    | REVP   | MP X   | Proyecto                                             |           | 1991     | 3        |     | 9     | 10     | Julio - Diciembre | Centro de Estudios Salesiano de Buenos Aires |          |   |  |
| CSERF      | 15592 F    | REVP   | MP X   | Proyecto                                             |           | 1992     | 4        |     | 11    |        | Enero - Abril     | Centro de Estudios Salesiano de Buenos Aires |          |   |  |
| CSERF      | 15593 F    | REVP   | MP X   | Proyecto                                             |           | 1992     | 4        |     | 12    |        | Mayo - Agosto     | Centro de Estudios Salesiano de Buenos Aires |          |   |  |
| CSERF      | 15594 F    | REVP   | MP X   | Proyecto                                             |           | 1992     | - 4      |     | 13    |        | Sept Diciembre    | Centro de Estudios Salesiano de Buenos Aires |          |   |  |
| CSERF      | 15595 F    | REVP   | MP X   | Proyecto                                             |           | 1993     | 5        |     | 14    |        | Enero - Abril     | Centro de Estudios Salesiano de Buenos Aires |          |   |  |
| CSERF      | 15596 F    | REVP   | MP X   | Proyecto                                             |           | 1993     | 5        |     | 15    |        | Mayo - Agosto     | Centro de Estudios Salesiano de Buenos Aires |          |   |  |
| CSERF      | 15597 F    | REVP   | MP X   | Proyecto                                             |           | 1993     | 5        |     | 16    |        | Sept Diciembre    | Centro de Estudios Salesiano de Buenos Aires |          |   |  |
| CSERF      | 15598 F    | REVP   | MP X   | Proyecto                                             |           | 1994     | 6        |     | 17    |        | Enero - Abril     | Centro de Estudios Salesiano de Buenos Aires |          |   |  |
| CSERF      | 15599 F    | REVP   | MP X   | Proyecto                                             |           | 1994     | 6        |     | 18    |        | Mayo - Agosto     | Centro de Estudios Salesiano de Buenos Aires |          |   |  |
|            |            |        |        |                                                      |           |          |          |     |       |        |                   |                                              |          |   |  |
| 1          |            |        |        | 1                                                    | 1         |          |          |     |       |        |                   |                                              | ,        |   |  |
|            | _          | 14     |        |                                                      |           |          | •        |     |       |        | PI                | 9                                            |          | - |  |
| Nivel Bib  | , Todos    |        |        | <u> </u>                                             |           |          |          |     |       |        |                   |                                              |          |   |  |
| (Titulo) E | Búsqueda 🖡 | royect |        |                                                      |           |          |          |     |       |        |                   |                                              |          |   |  |
| -          |            | _      |        |                                                      |           |          |          |     |       |        |                   |                                              |          | - |  |
| 📑 ? regi   | istros     |        |        |                                                      |           |          |          | _   |       |        |                   |                                              |          |   |  |
|            |            | -      | -      |                                                      |           |          |          | -   |       | -      |                   |                                              |          |   |  |
|            |            |        |        |                                                      |           |          |          |     |       |        |                   |                                              |          |   |  |
|            |            |        |        |                                                      |           |          |          |     |       |        |                   |                                              |          |   |  |
|            |            |        |        |                                                      |           |          |          |     |       |        |                   |                                              |          |   |  |

Las columnas específicas para existencias de publicaciones seriadas se trasladan hacia los primeros lugares de la visualización de la lista.

| P Docun     | nentos             |      |                                                               |             |          |                |      |           |        |                      |                                                     |        |   |
|-------------|--------------------|------|---------------------------------------------------------------|-------------|----------|----------------|------|-----------|--------|----------------------|-----------------------------------------------------|--------|---|
| Orden Do    | ocumentos Opciones | Más  | s Búsquedas Seleccionados Utilidades                          |             |          |                |      |           |        |                      |                                                     |        |   |
| DOCUME      | NTOS (1) EJEMPLARE | 5    |                                                               |             |          |                |      |           |        |                      |                                                     |        |   |
| - Nor       |                    | T.V. | n 🗄 Maria 🗖 Borrar                                            |             |          |                |      |           |        |                      | 🚍 Imprimir 🔤 Salir                                  |        |   |
| Titlete L   |                    | - 10 |                                                               | L Cut Outer | AT- D-H  | A              | 27.4 | - #D      | #11    | Carlo Facha          | E divid                                             |        |   |
| CSEPE       | 15612 DEVP IMP     | V D  | Proyecto                                                      | Cot Urden   | Ano neal | Ano Int.<br>10 | VOL  | # Des. 20 | # nas. | Marin - Agosto       | Centro de Estudios Salesiano de Ruenos Aires        |        |   |
| CSERE       | 15614 REVP IMP     | XE   | Projecto                                                      |             | 1998     | 10             |      | 30        |        | Sept - Diciembre     | Centro de Estudios Salesiano de Buenos Aires        |        |   |
| CSERE       | 15615 BEVP IMP     | X F  | Proyecto                                                      |             | 1999     | 11             |      | 30        |        | Fnero - Abril        | Centro de Estudios Salesiano de Buenos Arres        |        |   |
| CSEBE       | 15616 BEVP IMP     | XE   | Provento                                                      |             | 1999     | 11             |      | 33        |        | Mayo - Ágosto        | Centro de Estudios Salesiano de Buenos Aires        |        |   |
| CSEBE       | 15617 BEVP IMP     | XE   | Provento                                                      |             | 1999     | 11             |      | 34        |        | Sept Diciembre       | Centro de Estudios Salesiano de Buenos Aires        |        |   |
| CSEBE       | 15618 BEVP IMP     | XE   | Provento                                                      |             | 2000     | 12             |      | 35        |        | Enero - Abril        | Centro de Estudios Salesiano de Buenos Aires        |        |   |
| CSERF       | 15620 REVP IMP     | XF   | Provecto                                                      |             | 2000     | 12             |      | 37        |        | Sept. Diciembre      | Centro de Estudios Salesiano de Buenos Aires        |        |   |
| CSERF       | 15621 BEVP IMP     | XE   | Provecto                                                      |             | 2001     | 13             |      | 38        |        | Enero - Abril        | Centro de Estudios Salesiano de Buenos Aires        |        |   |
| CSERF       | 16249 REVP IMP     | XF   | Provecto                                                      |             | 2001     | 13             |      | 40        |        | Septiembre-Diciembre | Centro de Estudios Salesiano de Buenos Aires        |        |   |
| CSERF       | 17151 REVP IMP     | X F  | Proyecto                                                      |             | 2003     | 15             |      | 43        |        | Enero-Junio          | Centro de Estudios Salesiano de Buenos Aires        |        |   |
| CSERF       | 23432 REVP IMP     | ΧF   | Proyecto                                                      |             | 2004     | 16             |      | 46        |        | Julio-Diciembre      | Centro de Estudios Salesiano de Buenos Aires        |        |   |
| CSERF       | 23433 REVP IMP     | ΧF   | Proyecto                                                      |             | 2005     | 17             |      | 47        | 48     | Enero-Diciembre      | Centro de Estudios Salesiano de Buenos Aires        |        |   |
| CESBA       | 23280 ANRV IMP     | A F  | Proyecto "Juntos es mejor"                                    |             |          |                |      |           |        |                      | Ver registro al que pertenece                       |        |   |
| CESBA       | 5552 LB IMP        | M F  | Proyecto "Palabra-Vida" : 1988-1993                           |             |          |                |      |           |        |                      | CLAR                                                |        |   |
| CSERF       | 15622 REVP IMP     | ΧF   | Proyecto : El lugar teológico de las mujeres : un punto de p  | ×           | 2001     | 13             |      | 39        |        | Mayo - Agosto        | Centro de Estudios Salesiano de Buenos Aires        |        |   |
| CSERF       | 18270 REVP IMP     | ΧF   | Proyecto : En la encrucijada del género : conversaciones      | B           | 2004     | 16             |      | 45        |        | Enero-Junio          | Centro de Estudios Salesiano de Buenos Aires        |        |   |
| CSERF       |                    |      |                                                               |             |          |                |      |           |        |                      | Contra de Constitue Colosiene de Diserce Altre      | -      | 1 |
| CSERF       | 21602 REVP IMP     | ΧF   | Proyecto : Homenaje a Benito Angel Santecchia : testimor      | é,          | 2007     | 19             |      | 51        | 52     | Enero-Diciembre      | ( Ver                                               |        |   |
| CSERF       | 24751 REVP IMP     | X F  | Proyecto : Juventudes: una mirada contextualizada e integ     | r .         | 2011     | 23             |      | 59        | 60     | enedic.              | ( Editar                                            |        |   |
| CSERF       | 16660 REVP IMP     | X F  | Proyecto : Karl Rahner : homenaje                             |             | 2002     | 14             |      | 42        |        | Julio-Diciembre      | Ingresar/Editar Multimedia                          |        |   |
| CSERF       | 15619 REVP IMP     | X F  | Proyecto : Semillas del siglo XX, 1 : teología en la encrucij | a           | 2000     | 12             |      | 36        |        |                      | Moverse al registro al que pertenece este documento | F4     |   |
| CESBA       | 23633 ANRV IMP     | A F  | Proyecto : Semillas del siglo XX, 1 :                         |             |          |                |      |           |        |                      | Antoni de Pelosienes del escieto                    | CHILL  |   |
|             |                    |      |                                                               |             |          |                |      |           |        |                      | Albor de Relaciones del registro                    | Cuite  |   |
|             |                    |      |                                                               |             |          |                |      |           |        |                      | Ver Formato Ficha                                   | Ctrl+F |   |
|             | M                  | _    |                                                               |             |          | •              |      |           |        | M                    | Ver Elementos Multimedia                            |        |   |
| Nivel Bib.  | Todos              | -    |                                                               |             |          |                |      |           |        |                      | Ingress Nume                                        |        |   |
| (T itulo) B | lúsqueda proyect   |      |                                                               |             |          |                |      |           |        |                      | Ingresal Ndevo                                      |        |   |
|             |                    |      |                                                               |             |          |                |      |           |        |                      | Cambiar código de documento                         |        |   |
| 💼 ? regis   | stros              |      |                                                               |             |          |                |      |           |        |                      | Ver Inventarios                                     |        |   |
|             |                    |      |                                                               |             |          |                |      |           |        |                      | Nume Firmales                                       | Chille |   |
|             |                    |      |                                                               |             |          |                |      |           |        |                      | Nuevo Ejempiar                                      | Cui+E  |   |
|             |                    |      |                                                               |             |          |                |      |           |        |                      | Aproximar columnas de serie                         |        |   |
|             |                    |      |                                                               |             |          |                |      |           |        |                      | Aleiar columnas de serie                            |        |   |
|             |                    |      |                                                               |             |          |                |      |           |        |                      |                                                     |        |   |

Con la opción "Alejar columnas de serie" las columnas específicas para existencias de publicaciones seriadas vuelven a posicionarse al final de la lista.

## Árbol de relaciones del registro:

Visualice en formato de "árbol" los distintos niveles bibliográficos/referencia de los registros que hacen a las publicaciones seriadas.

Esta presentación de la información es ideal para verificar la presencia de existencias o analíticas de publicaciones, por ejemplo, antes de realizar la carga de las mismas.

Con el botón derecho sobre un registro de la publicación, abra el menú contextual y elija la opción "Árbol de relaciones del registro" (o con el teclado la forma abreviada: CTRL + L).

Posicionarse en cada elemento del árbol hace que navegue hacia el registro correspondiente del catálogo.

Con los signos "+" y "-" despliega o cierra la rama del árbol.

| (D) Deservates                                                             |               | Moverse al re                         | gistro 🙆 🍕 |     |        |                                                                                                    | 18                                                                | Letra 🛄 Salir            |
|----------------------------------------------------------------------------|---------------|---------------------------------------|------------|-----|--------|----------------------------------------------------------------------------------------------------|-------------------------------------------------------------------|--------------------------|
|                                                                            |               |                                       | AB         |     | Nro D  | Nro H                                                                                                    | Techa Titulo                                                      |                          |
| Orden Documentos Opciones Más Búsquedas Seleccionados Utilidades           |               |                                       | 6.01       | 0.1 | 110.0. | THOUT.                                                                                                    | Proverto                                                          |                          |
| DOCUMENTOS                                                                 |               |                                       | 2011       | 23  | 59     | 60 4                                                                                                    | ne dic Projecto : Juventudes: una mirada contextualiza            | ada e internal           |
|                                                                            |               |                                       | 2007       | 19  | 51     | 52 E                                                                                                    | nero-Dicie Provecto : Homenaie a Benito Angel Santecchia          | : testimonios - crónic   |
| 🛉 Nuevo 🧭 Editar 👁 Yer 🚆 Media 🛑 Borrar                                    |               | i i i i i i i i i i i i i i i i i i i | 2006       | 18  | 49     | 50 E                                                                                                    | nero-Dicie Provecto : Treinta v tres reflexiones pastorales : 0   | Categuesis teológicas    |
| Illinfo Benistro T.Mat T.Son NB Titulo                                     | Fol Orden   A | a eta                                 | 2005       | 17  | 47     | 48 E                                                                                                    | nero-Dicie Proyecto                                               |                          |
| CESBA 18142 I B IMP A Bazones del corazón                                  |               |                                       |            |     |        |                                                                                                    | Realismo plural e independencia de la naturaleza                  | a en el Heidegger terr   |
| CESRA 10887 LB IMP M Bazones para la alegría : (Cuademo de anuntes II)     |               | - 6                                   |            |     |        |                                                                                                    | Proyecto de postítulo para capacitación docente                   | e en la Ciudad Autóno    |
| CESBA 21265 LB IMP M Bazones para vivir : (Cuaderno de apuntes IV)         |               |                                       |            |     |        |                                                                                                    | Paul Ricouer : una lectura post-hegeliana de Kar                  | nt                       |
| CESBA 18691 LB IMP M Bealidad del pecado                                   | 10            | - 6                                   |            |     |        |                                                                                                    | Notas teológico-pastorales sobre el ministerio ord                | Jenado                   |
| CESBA 4502 LB IMP M Bealidad histórica de Jesús de Nazaret : ensavo hist   | órico-te      | - 🗟                                   |            |     |        |                                                                                                    | La subjetividad nietzcheneana en perspectiva                      |                          |
| CESBA 7254 LB IMP M Realidad juvenil v categuesis : motivaciones fundam    | entales C-5   | 1 👘                                   |            |     |        |                                                                                                    | Imprentas, libros y primeros periódicos en la Amér                | rica Latina colonial : I |
| CESBA 18795 LB IMP M Realidad v levenda de Pancho Villa                    | 85            | - 2                                   |            |     |        |                                                                                                    | Hermenéutica simbólica de la cristología latinoan                 | nericana                 |
| CESBA 17852 I B IMP M Bealidad y medios de comunicación : técnicas e inst  | numenti       |                                       |            |     |        |                                                                                                    | El dinamismo de la revelación : su perspectiva er                 | clesiológica a partir de |
| CESBA 7380 LB IMP M Bealidades : exneriencias actuales de la acción de f   | lins          |                                       |            |     |        |                                                                                                    | Educación y cultura : un camino hacia la integra                  | cion de America Latir    |
| CESRA 2021 LB IMP M Béalistre Thomiste et critique de la compaissance      |               | - 2                                   |            |     |        |                                                                                                    | Don Atanualpa Yupangu I sabio caminante y mi                      | stico trovador           |
| CESBA 23459 ANEV IMP A Bealismo plural e independencia de la naturaleza en | el Heid       |                                       | 2004       | 10  | 46     |                                                                                                    | ute Division Provente                                             | .tiva                    |
| CESBA 5315 I B Sm Bealización eclesial                                     |               |                                       | 2004       | 16  | 45     |                                                                                                    | nero lunio Proyecto : En la ancruciada del cénero : conver        | reaciones entre teolor   |
| CESRA 22403 LB IMP M Reheldes y domesticados : los intelectuales trente al | noder :       | 1 1                                   | 2003       | 15  | 44     |                                                                                                    | ulio Diciem Proyecto : Suena la "campana de palo" : ensaur        | os de escuche a los r    |
| CESBA 22901 LB IMP M Rebosad de esperanza                                  | 9             | i i i                                 | 2003       | 15  | 43     | E                                                                                                    | nero-Junio Provecto                                               |                          |
| CESBA 6110 LB Sm Becherche et recontres                                    |               | 1 🗟 🍝                                 | 2002       | 14  | 42     | J                                                                                                    | ulio-Diciem Provecto : Karl Rahner : homenaie                     |                          |
| CESRà 1456 LB Sm. Becherches de Philosophie                                |               | 6                                     | 2002       | 14  | 41     | E                                                                                                    | neroJunio Provecto : Semillas del siglo XX, 2 : teología en l     | la encrucijada de bior   |
| CESRA 4120 LB Sm. Becherches en sciences humaines. B. Série grange         |               | 66                                    | 2001       | 13  | 40     | 9                                                                                                    | eptiembre Proyecto                                                |                          |
| CESBA 13762 LB IMP M Recomendaciones metodológicas para la enseñanza       | : 3er         | 8                                     | 2001       | 13  | 39     | ,                                                                                                    | fayo - Agosto Proyecto : El lugar teológico de las mujeres : un p | punto de partida         |
| CESBA 13763 LB IMP M Becomendaciones metodológicas para la enseñanza       | : 3er         | 8.                                    | 2001       | 13  | 38     | E                                                                                                    | nero - Abril Proyecto                                             |                          |
| CESBA 13764 LB IMP M Recomendaciones metodológicas para la enseñanza       | : 3er.        | 8 🧇                                   | 2000       | 12  | 37     | 5                                                                                                    | ept Dicie Proyecto                                                |                          |
| CESBA 14425 LB Sm Recomendaciones metodológicas para la enseñanza          | Mater         | 🛛 🖳 😌                                 | 2000       | 12  | 36     |                                                                                                    | Proyecto : Semillas del siglo XX, 1 : teología en l               | a encrucijada de biog    |
| CESBA 23109 LB IMP M Becomendaciones metodológicas para la enseñanza       | : Lend        | <b>₽₽</b>                             | 2000       | 12  | 35     | E                                                                                                    | nero - Abril Proyecto                                             |                          |
|                                                                            |               |                                       | 1999       | 11  | 34     | 5                                                                                                    | ept. Dicie Proyecto                                               |                          |
|                                                                            |               | H                                     | 1999       | 11  | 33     |                                                                                                    | tayo Agosto Proyecto                                              |                          |
| H H F                                                                      |               | 8                                     | 1999       | 11  | 32     | E                                                                                                    | nero Abril Proyecto                                               |                          |
| Ly up Todas                                                                |               |                                       | 1998       | 10  | 31     |                                                                                                    | epi Dicie Proyecto                                                |                          |
| Nivel Bib. 1 1965                                                          |               |                                       | 1998       | 10  | 30     | 2                                                                                                    | nero Abril Provento                                               |                          |
| (1 Itulo) Busqueda (proyect                                                |               | i i i                                 | 1997       | 10  | 23     | 5                                                                                                    | ent Dicie Provento                                                |                          |
| = 2 registros                                                              |               | 1 👗                                   | 1997       | 9   | 20     |                                                                                                    | lavo Agosto Provento                                              |                          |
|                                                                            |               |                                       | 1997       | 9   | 26     | , in the second second s | nero Abril Provecto                                               |                          |
|                                                                            |               | i i i                                 | 1996       | 8   | 25     | -                                                                                                    | ept. Dicie Provecto                                               |                          |
|                                                                            |               | 66                                    | 1996       | 8   | 24     | ,                                                                                                    | tavo Agosto Provecto                                              |                          |
|                                                                            |               | i 🔬 🕹                                 | 1996       | 8   | 23     | E                                                                                                    | nero Abril Proyecto                                               |                          |
|                                                                            |               | 66                                    | 1995       | 7   | 22     | 9                                                                                                    | ept. Dicie Proyecto                                               |                          |
|                                                                            |               | 0 🔶 🛛                                 | 1995       | 7   | 21     |                                                                                                    | layo Agosto Proyecto                                              |                          |
|                                                                            |               | 4                                     |            |     |        |                                                                                                    |                                                                   | Þ                        |
|                                                                            |               | Processolos 59 re                     | -          |     |        |                                                                                                    |                                                                   |                          |

Visualización de una publicación seriada en sus tres niveles: título de la publicación, sus existencias y analíticas de una existencia. Los íconos de color rojo identifican a las publicaciones seriadas no monográficas.

### INGRESO DE ANALÍTICAS DE PUBLICACIONES PERIODICAS

Para ingresar los artículos que constituyen el contenido de la existencia de una publicación seria se deben realizar registros analíticos.

Los pasos a seguir para registrar analíticas son:

[Opcional: verificar la presencia de la analítica en el catálogo.]

- 1. Posicionarse sobre el registro de existencia de una publicación seriada.
- 2. Habilitar la apertura de un registro nuevo , con nivel bibliográfico/referencial que diga "Analítica"
- 3. Ingresar los datos correspondientes en los campos de las distintas solapas. Observe que en este tipo de registros hay una nueva solapa denominada "En:" donde figuran los datos de la fuente (la existencia).
- 4. Al final el registro Aceptar.

[Opcional: verificar el registro de la analítica ingresdo con los formatos de ficha y de árbol de relaciones]

A continuación, una serie de imágenes que dan ejemplo de un proceso completo de registro de una analítica:

| Consulta      | a Circulac   | ón Ado   | uisició | n Cob    | ranzas In     | formes y E   | stadísticas Ut     | ilidades    | Ventanas   | Ayuda    |          |          |         |      |                                         |             |      | comentos |        |                |                                                  |                |            |
|---------------|--------------|----------|---------|----------|---------------|--------------|--------------------|-------------|------------|----------|----------|----------|---------|------|-----------------------------------------|-------------|------|----------|--------|----------------|--------------------------------------------------|----------------|------------|
|               |              |          |         |          |               |              |                    |             |            | _        |          |          |         | 52   | Moverse al r                            | egistro 🙆 🧕 | 9    |          |        |                | ī                                                | 🖁 Letra        | <b>0</b>   |
| Docum         | nentos       |          |         |          |               |              |                    |             |            |          |          |          |         |      |                                         | A.R.        | A.I. | Nro.D.   | Nro.H. | Fecha          | Título                                           |                |            |
| Orden Do      | cumentos     | Opcion   | is Ma   | is Búsqu | edas Sele     | ccionados    | s Utilidades       |             |            |          |          |          |         |      | E .                                     |             |      |          |        |                | Proyecto                                         |                |            |
| DOCUME        | NTOS (3) E   | JEMPLAR  | ES      |          |               |              |                    |             |            |          |          |          |         |      | •                                       | 2011        | 23   | 59       | 60     | enedic.        | Proyecto : Juventudes: una mirada contextual     | zada e inte    | gra        |
|               | 1.           | 1        |         | 1        |               |              | 1                  |             |            |          |          | _        | 1 .     | - 1  | 8.                                      | 2007        | 19   | 51       | 52     | Enero-Dicie    | Proyecto : Homenaje a Benito Angel Santecch      | ia: testimor   | nios - cró |
| 🛉 <u>N</u> ue | rvo 🔗        | ditar    | ΦY      | er       | ∰ Media       | -            | Borrar             |             |            |          |          | 🗮 Imprir | nir 🛛 🕄 | air  | ••                                      | 2006        | 18   | 49       | 50     | Enero-Dicie    | Proyecto : Treinta y tres reflexiones pastorales | : Catequesi    | is teológi |
| J.Info.    B  | Begistro T.P | fat T.So | NB.     |          |               | Tituk        |                    |             | Col. Orden | Año Beal | Año Int. | Vol      | #Des.   | Hz A |                                         | 2005        | 17   | 47       | 48     | Enero-Dicie    | Proyecto                                         |                |            |
| CSERF         | 15614 RE     | VP IMP   | X       | Provecto |               |              |                    |             |            | 1998     | 10       |          | 31      | _    |                                         | 2004        | 16   | 40       |        | Energ-Junio    | Proyecto : En la encruciada del pénero : com     | estaciones     | entre le   |
| CSERF         | 15615 RE     | VP IMP   | X       | Provecto |               |              |                    |             |            | 1999     | 11       |          | 32      |      | ll 👗                                    | 2003        | 15   | 44       |        | Julio Diciem   | Projecto : Suena la "campana de palo" : ensi     | uos de esc     | ucha a i   |
| CSERF         | 15616 BE     | VP IMP   | x       | Provecto |               |              |                    |             |            | 1999     | 11       |          | 33      | - 11 | l išši                                  | 2003        | 15   | 43       |        | Enero-Junio    | Provecto                                         | 101 40 010     |            |
| CSERF         | 15617 RE     | VP IMP   | X       | Provecto |               |              |                    |             |            | 1999     | 11       |          | 34      | - 11 | i i i i i i i i i i i i i i i i i i i   | 2002        | 14   | 42       |        | Julio-Diciem   | Provecto : Karl Rahner : homenaie                |                |            |
| CSERF         | 15618 BE     | VP IMP   | X       | Provecto |               |              |                    |             |            | 2000     | 12       |          | 35      |      | 0 🍝                                     | 2002        | 14   | 41       |        | Enero-Junio    | Proyecto : Semillas del siglo XX, 2 : teología e | a la encruci   | āada de    |
| SERE          | 15620 BE     | VP IMP   | x       | Provecto |               |              |                    |             |            | 2000     | 12       |          | 37      | _    | 🛛 🗉 🍝                                   | 2001        | 13   | 40       |        | Septiembre     | Proyecto                                         |                |            |
| SERF          | 15621 BE     | VP IMP   | x       | Provecto |               |              |                    |             |            | 2001     | 13       |          | 38      |      | 0 🧄                                     | 2001        | 13   | 39       |        | Mayo - Agosto  | Proyecto : El lugar teológico de las mujeres : u | n punto de     | partida    |
| SERF          | 16249 RE     | VP IMP   | x       | Provecto |               |              |                    |             |            | 2001     | 13       |          | 40      | - 11 | 🔅 🍫                                     | 2001        | 13   | 38       |        | Enero - Abril  | Proyecto                                         |                |            |
| CSERE         | 17151 BE     | VP IMP   | x       | Provecto |               |              |                    |             |            | 2003     | 15       |          | 43      | - 11 | 🔅 🍫                                     | 2000        | 12   | 37       |        | Sept Dicie     | Proyecto                                         |                |            |
| CSERF         | 23432 RE     | VP IMP   | X       | Provecto |               |              |                    |             |            | 2004     | 16       |          | 46      | - 11 | 0 🧇                                     | 2000        | 12   | 36       |        |                | Proyecto : Semilas del siglo XX, 1 : teología e  | n la encruci   | ijada de   |
| DSERE         | 23433 BE     | VP IMP   | X       | Provecto |               |              |                    |             |            | 2005     | 17       |          | 47      |      | 8                                       | 2000        | 12   | 35       |        | Enero - Abril  | Proyecto                                         |                |            |
| ESBA          | 23290 AN     | BV IMP   | A       | Provecto | "Juntos es r  | neior"       |                    |             |            |          |          |          |         |      | •                                       | 1999        | 11   | 34       |        | Sept Dicie     | Proyecto                                         |                |            |
| CESBA         | 5552 LB      | IMP      | м       | Provecto | "Palabra-Vic  | da": 1988-   | 1993               |             |            |          |          |          |         | - 11 | 8                                       | 1999        | 11   | 33       |        | Mayo - Agosto  | Proyecto                                         |                |            |
| CSERF         | 15622 RE     | VP IMP   | x       | Provecto | : El lugar te | ológico de l | as muieres : un p  | unto de p   |            | 2001     | 13       |          | 39      | - 11 |                                         | 1999        | 11   | 32       |        | Enero - Abril  | Proyecto                                         |                |            |
| CSERF         | 18270 RE     | VP IMP   | X       | Provecto | : En la encr  | uciada del   | género : conver    | saciones e  |            | 2004     | 16       |          | 45      | - 11 | <u><u></u></u>                          | 1998        | 10   | 31       |        | Sept Dicie     | Proyecto                                         |                |            |
| CSERF         | 15601 RE     | VP IMP   | x       | Provecto | : Grupos kr   | /eniles : an | álisis sociológico | : reflexio  |            | 1994     | 6        |          |         |      | 22                                      | 1338        | 10   | 30       |        | Majo - Agosto  | Proyecto                                         |                |            |
| CSERE         | 21602 BE     | VP IMP   | X       | Provecto | : Homenaie    | a Benito A   | ngel Santecchia    | testimoni   |            | 2007     | 19       |          | 51      |      |                                         | 1007        | 10   | 23       |        | Enero Aon      | Proyecto                                         |                |            |
| CSERF         | 24751 RE     | VP IMP   | X       | Provecto | : Juventude   | is: una miri | ida contextualiza  | da e integr |            | 2011     | 23       |          | 59      |      |                                         | 1997        | 9    | 20       |        | Maun - Annete  | Projecto                                         |                |            |
| CSERF         | 16660 RE     | VP IMP   | X       | Provecto | : Katl Bahn   | er : homen   | aie                |             |            | 2002     | 14       |          | 42      |      | l i i i i i i i i i i i i i i i i i i i | 1997        | ă    | 26       |        | Free Abril     | Provacto                                         |                |            |
| CSERF         | 15619 BE     | VP IMP   | x       | Provecto | : Semilas d   | el sisto XX. | 1 : teología en la | encrucia    |            | 2000     | 12       |          | 36      | - 11 | l i i i i i i i i i i i i i i i i i i i | 1996        | Ř    | 25       |        | Sent - Dicie   | Provecto                                         |                |            |
| CESBA         | 23633 AN     | BV IMP   | A       | Provecto | : Semilas d   | el sido XX.  | 1:                 |             |            |          |          |          |         |      | i i i i i i i i i i i i i i i i i i i   | 1996        | 8    | 24       |        | Mayo - Agosto  | Provecto                                         |                |            |
| CSERF         | 16316 RE     | VP IMP   | x       | Provecto | : Semilas d   | el sido XX.  | 2 : teología en l  | encrucia    |            | 2002     | 14       |          | 41      | - 11 | 0 🍝                                     | 1996        | 8    | 23       |        | Enero - Abril  | Provecto                                         |                |            |
|               |              |          |         |          |               |              |                    |             |            |          |          |          |         | -    |                                         | 1995        | 7    | 22       |        | Sept Dicie     | Proyecto                                         |                |            |
| ٠ 📄           |              |          |         |          |               |              |                    |             |            |          |          |          |         | •    | 0 🧄                                     | 1995        | 7    | 21       |        | Mayo - Agosto  | Proyecto                                         |                |            |
|               | 14           |          |         | -        | •             |              | •                  |             |            | H        |          |          | C.      | 1    | 0 🧇                                     | 1995        | 7    | 20       |        | Enero - Abril  | Proyecto                                         |                |            |
|               | Todos        |          |         | 1        |               |              |                    |             |            |          |          |          |         |      | 8 🧇                                     | 1994        | 6    | 19       |        | Sept Dicie     | Proyecto                                         |                |            |
| Nivel Bib.    | 110000       |          | -       | 1        |               |              |                    |             |            |          |          |          |         |      | 8 🍫                                     | 1994        | 6    | 18       |        | Mayo - Agosto  | Proyecto                                         |                |            |
| (Titulo) B    | úsqueda (pro | yect     |         |          |               |              |                    |             |            |          |          |          |         |      | 8 🍫                                     | 1994        | 6    | 17       |        | Enero - Abril  | Proyecto                                         |                |            |
| 2 regis       | tens         | _        |         |          |               |              |                    |             |            |          |          |          |         | _    |                                         | 1994        | 6    |          |        | N * Extraordi  | Proyecto : Grupos juveniles : análisis sociológi | :os : reflexis | ones pi    |
| =             |              | _        |         |          |               |              |                    |             |            |          |          |          |         | _    |                                         | 1993        | 5    | 16       |        | Sept Dicie     | Proyecto                                         |                |            |
|               |              |          |         |          |               |              |                    |             |            |          |          |          |         |      |                                         | 1993        | 5    | 15       |        | Mayo - Agosto  | Proyecto                                         |                |            |
|               |              |          |         |          |               |              |                    |             |            |          |          |          |         |      | 2                                       | 1993        | 2    | 14       |        | Enero - Abla   | Proyecto                                         |                |            |
|               |              |          |         |          |               |              |                    |             |            |          |          |          |         |      | 22                                      | 1332        |      | 13       |        | Sept Dicie     | Proyecto                                         |                |            |
|               |              |          |         |          |               |              |                    |             |            |          |          |          |         |      |                                         | 1992        |      | 12       |        | France Algobia | Proyecto                                         |                |            |
|               |              |          |         |          |               |              |                    |             |            |          |          |          |         |      |                                         | 1332        |      |          |        | Enero - Abril  | Proyecto                                         |                | _          |
|               |              |          |         |          |               |              |                    |             |            |          |          |          |         |      | Duran da Da                             |             |      |          |        | 11             |                                                  | _              |            |
| Fech          | x 10/06/201  | 3 Usuari | o de Re | d cesba  | 3             |              |                    |             |            |          |          |          |         |      | Procesados 59 n                         | igistros    |      |          |        |                |                                                  | _              | -          |
|               |              |          |         |          |               |              |                    |             |            |          | _        | _        | _       | _    |                                         |             | -    | _        |        |                |                                                  | 07.2           |            |
|               |              |          |         |          |               |              |                    |             |            |          |          |          |         |      |                                         |             |      |          |        |                |                                                  |                | _          |

Selección de una existencia de publicación periódica para realizar una analítica. Control previo sobre la presencia de la existencia y de la analítica en el catálogo.

| Documentos                                                                                     |                            |                 |          |          | le le       |         | x           |                                                       |        |                         |  |
|------------------------------------------------------------------------------------------------|----------------------------|-----------------|----------|----------|-------------|---------|-------------|-------------------------------------------------------|--------|-------------------------|--|
| Orden Documentos Opciones Más Búsquedas Seleccio                                               | nados Utilidades           |                 |          |          |             |         |             |                                                       |        |                         |  |
| DOCUMENTOS (3) EJEMPLARES                                                                      |                            |                 |          |          |             |         |             |                                                       |        |                         |  |
| - Numan A Editor ( Var B Martin                                                                | Borrar                     |                 |          |          | - Ironimi   | . nts   |             |                                                       |        |                         |  |
| Tacio Cara Ster Stream                                                                         | build                      |                 |          |          | Con Surbanu |         |             |                                                       |        |                         |  |
| U.Info. Registro T.Mat. T.Sop. NB.                                                             | T ítulo                    | Col. Orden      | Año Real | Año Int. | Vol         | #Des. # | <u>Ha</u> ^ |                                                       |        |                         |  |
| LSEMP 15614 HEVP IMP X Proyecto                                                                |                            |                 | 1998     | 10       |             | 31      | - 11        |                                                       |        |                         |  |
| LSERF 15615 REVP IMP X Proyecto                                                                |                            |                 | 1000     | 11       |             | 32      | - 11        |                                                       |        |                         |  |
| CSERE 15617 REVP IMP X Proyecto                                                                |                            |                 | 1999     | 11       |             | 34      | - 1         |                                                       |        |                         |  |
| CSERF 15618 REVP IMP X Proyecto                                                                |                            |                 | 2000     | 12       |             | 35      | - 1         |                                                       |        |                         |  |
| CSERF 15620 REVP IMP X Provecto                                                                |                            |                 | 2000     | 12       |             | 37      | - 11        |                                                       |        |                         |  |
| CSERF 15621 REVP IMP X Proyecto                                                                |                            |                 | 2001     | 13       |             | 38      |             |                                                       |        |                         |  |
| CSERF 16249 REVP IMP X Proyecto                                                                |                            |                 | 2001     | 13       |             | 40      |             |                                                       |        |                         |  |
| CSERF 17151 REVP IMP X Proyecto                                                                |                            |                 | 2003     | 15       |             | 43      |             |                                                       |        |                         |  |
| CSERF 23432 REVP IMP X Proyecto                                                                |                            |                 | 2004     | 16       |             | 46      |             |                                                       |        |                         |  |
| CSERF 23433 REVP IMP X Proyecto                                                                | Ver                        |                 | operi    | 471      |             | 47      | - n I       |                                                       |        |                         |  |
| CESBA 23280 ANRV IMP A Proyecto "Juntos es mi                                                  | vei<br>s.v.                |                 |          |          |             |         | _           |                                                       |        |                         |  |
| CESBA 5552 LB IMP M Proyecto "Palabra-Vida                                                     | Editar                     |                 |          |          |             |         | - 11        |                                                       |        |                         |  |
| LSERF 15622 HEVP IMP X Proyecto : Ellugarteol                                                  | Ingresar/Editar Multimedia |                 |          |          |             | 33      | - 11        |                                                       |        |                         |  |
| CSERF 15270 NEVF IMP X Proyecto : En la enclu<br>CSERE 15001 DEVP IMP X Proyecto : Grupos inve | Moverse al registro al que | pertenece est   | e docume | nto      | F4          | 45      | - 11        |                                                       |        |                         |  |
| CSERE 21602 REVP IMP X Proyecto : Homenaie a                                                   | Arbol de Relaciones del re | gistro          |          |          | Ctrl+L      | 51      | - 11        |                                                       |        |                         |  |
| CSERF 24751 REVP IMP X Provecto : Juventudes                                                   | Ver Formato Ficha          |                 |          |          | Ctrl+F      | 59      | - 1         |                                                       |        |                         |  |
| CSERF 16660 REVP IMP X Proyecto : Kal Rahner                                                   | Ver Elementos Multimedia   |                 |          |          |             | 42      | _           |                                                       |        |                         |  |
| CSERF 15619 REVP IMP X Proyecto : Semilas del                                                  |                            |                 |          |          |             | ~       |             |                                                       |        |                         |  |
| CESBA 23633 ANRV IMP A Proyecto : Semillas del                                                 | Ingresar Nuevo             |                 |          |          | •           | Nuevo   | ,           |                                                       |        |                         |  |
| CSERF 16316 REVP IMP × Proyecto : Semillas del                                                 | Cambiar código de docum    | nento           |          |          |             | Nueva   | Existen     | ia Pub. Ser. (perteneciente y copiando éste registro) | Ctrl+X |                         |  |
| . 🗖                                                                                            | Ver Inventarios            |                 |          |          |             | Nueva   | Existen     | ia Pub. Ser. "Rápida" (con pertenencia y copia)       | Ctrl+Y |                         |  |
|                                                                                                | Nuevo Ejemplar             |                 |          |          | Ctrl+E      | Nueva   | Analític    | a (perteneciente a éste registro)                     | Ctrl+A |                         |  |
| Nivel Bib. Todos                                                                               | Aproximat columnat de re   | rie             |          |          |             | Nuevo   | (perten     | eciente a éste registro)                              | Ctrl+P |                         |  |
| IT ítulo) Búsqueda proyect                                                                     | Alaiar columnar da raria   |                 |          |          |             | Nuevo   | perten      | eciente a éste y con pegado)                          | Ctrl+V |                         |  |
|                                                                                                | Cambias 'subsenses' de un  |                 |          |          |             | Nuevo   | o (copiar   | do éste registro)                                     | Ctrl+H |                         |  |
| ? registros                                                                                    | Cambial Subramas de un     | registro a otri | 0        |          |             | Nuevo   | o (sólo c   | n pegado)                                             | Ctrl+K |                         |  |
|                                                                                                |                            |                 |          |          |             |         |             |                                                       |        |                         |  |
|                                                                                                |                            |                 |          |          |             |         |             |                                                       |        |                         |  |
|                                                                                                |                            |                 |          |          |             |         |             |                                                       |        |                         |  |
|                                                                                                |                            |                 |          |          |             |         |             |                                                       |        |                         |  |
|                                                                                                |                            |                 |          |          |             |         |             |                                                       |        | DEDCAMO C/C V 1.7 C hui |  |

Selección del menú de opciones para ingresar una "Nueva analítica" (Ctrl + A)

| Create Creater Adjuster Ceteres Memory Etablics Wilder Verans Aud<br>Comments<br>Comments | mo - Gestión de Bibliotecas                                                        |                                                                                          |
|----------------------------------------------------------------------------------------------------|------------------------------------------------------------------------------------|------------------------------------------------------------------------------------------|
| Porumetod         Orden Mexametod         Orden Mexametod                                                                                                    | Consulta Circulación Adquisición Cobranzas Informes y Estadísticas Utilidades V    | Ventanas Ayuda                                                                           |
| Deck Decumenta       Options       Make Budgedes       Selecconside       Understand         Deck Decumenta       Options       Make Budgedes       Selecconside       Understand         Understand       Options       Make Budgedes       Selecconside       Understand         Understand       Options       Make Budgedes       Selecconside       Understand         Understand       Options       Make Budgedes       Selecconside       Understand         Understand       Options       Make Budgedes       Make Budgedes       Make Budgedes         Understand       Options       Test Decodentime       Test Decodentime       Test Decodentime         Understand       Make Budgedes       Additions       Test Decodentime       Test Decodentime         Understand       Make Budgedes       Additions       Test Decodentime       Test Decodentime         Understand       Make Budgedes       Additions       Test Decodentime       Test Decodentime         Understand       Make Budgedes       Additions       Test Decodentime       Test Decodentime         Understand       Make Budgedes       Additions       Test Decodentime       Test Decodentime         Understand       Make Budgedes       Nath Test Decodentime       Test Decodentime                                                                                                    | Desumenter                                                                         |                                                                                          |
| Order Decommon Opcioner       Mail Regreder Selectional Digitality         Order Decommon Opcioner       Mail Regreder Selectional Digitality         Order Decommon Opcioner       Name         Under Teal Table       France         Under Teal Table       France         Under Teal Table       France         Under Teal Table       France         Under Teal Table       France         Under Teal Table       France         Under Teal Table       France         Under Teal Table       France         Under Teal Table       France         Under Teal Table       France         Under Teal Table       France         Under Teal Table       France         Under Teal Table       France         Under Teal Table       France         Under Table       France         Under Table       France         Under Table       France         Under Table       France         Under Table       France         Under Table       France         Under Table       France         Under Table       France         Under Table       France         Under Table       France         Under Table <td>Documentos</td> <td></td>                                                                                                    | Documentos                                                                         |                                                                                          |
| DOLUMENTS<br>the barrow to fail the type of the barrow to the type of the type of type of the type of the type of ty                                                                                                    | Orden Documentos Opciones Más Búsquedas Seleccionados Utilidades                   |                                                                                          |
| Image:       Image:                                                                                                    | DOCUMENTOS                                                                         |                                                                                          |
| Undol. Regine 1. Table       The December 1. Table         Undol. Regine 1. Table       The December 1. Table         Undol. Regine 1. Table       The December 1. Table         Undol. Regine 1. Table       Percendent 1. F.         Undol. Regine 1. Table       Percendent 1. F.         Undol. Regine 1. F.       Percendent 1. F.         Undol. Regine 1. F.       Percendent 1. F.         Undol. Regine 1. F.       Percendent 1. F.         Undol. Regine 1. F.       Percendent 1. F.                                                                                                    | + Nuevo ⊘ Editar € Ver I Media - Borrar Edición de                                 | 2 Documento                                                                              |
| CSERF       Stoti RCP IMF       Poyeto         CSERF       Stoti RCP IMF       Poyeto         CSERF                                                                                                    | U.Info. Registro T.Mat. T.Sop. NB. Titulo                                          | stér/Titulo Responsables (F5) En: Pertenencia Contenido Materias (F9) Adicionales I.A.F. |
| CERF 1950 FLEVP IMX A Roycelo<br>CERF 1950 FLEVP IMX A Roycelo<br>CERF 1950 FLEVP IMX A Roycelo                                                                                                    | CSERF 15614 REVP IMP X Proyecto U. Info.                                           | Biblioteca del CESBA                                                                     |
| CERF       1950 FRVP IMV X       Projecto         CERF       1950 FRVP IMV X       Projecto         CERF       1950 FRVP IMV X       Projecto         CERF       1950 FRVP IMV X       Projecto         CERF       1950 FRVP IMV X       Projecto         CERF       1950 FRVP IMV X       Projecto         CERF       1951 FRVP IMV X       Projecto         CERF       1952 FRVP IMV X       Projecto         CERF       1952 FRVP IMV X       Projecto         CERF       2320 FRVP IMV X       Projecto         CERF       2320 FRVP IMV X       Projecto         CERF       2320 FRVP IMV X       Projecto         CERF       2320 FRVP IMV X       Projecto         CERF       2330 FRVP IMV X       Projecto         CERF       2330 FRVP IMV X       Projecto         CERF       2330 FRVP IMV X       Projecto       Frojecto         CERF       1952 FRVP IMV X       Projecto       Frojecto         CERF       1952 FRVP IMV X       Projecto       Frojecto       Frojecto         CERF       1952 FRVP IMV X       Projecto       Frojecto       Frojecto         CERF       1952 FRVP IMV X       Projecto       Frojecto </td <td>CSERF 15615 REVP IMP X Proyecto Benjitto</td> <td>25171</td>                                                                                                    | CSERF 15615 REVP IMP X Proyecto Benjitto                                           | 25171                                                                                    |
| CSRF       1581 / REVP IMP       Novech         CSRF       1581 / REVP IMP       Novech         CSRF       1582 / REVP IMP       Novech       Novech <td>CSERF 15616 REVP IMP X Proyecto</td> <td></td>                                                                                                    | CSERF 15616 REVP IMP X Proyecto                                                    |                                                                                          |
| CSRF       1580       REVP IMP       Newoolo         CSRF       1580       REVP IMP       Newoolo         CSRF       1581       REVP IMP       Newoolo         CSRF       1582       REVP IMP       Newoolo         CSRF       1582       REVP IMP       Newoolo         CSRF       1582       REVP IMP       Newoolo         CSRF       1582       REVP IMP       Newoolo         CSRF       1582       REVP IMP       Newoolo         CSRF       1582       REVP IMP       Newoolo         CSRF       1582       REVP IMP       Newoolo         CSRF       1582       REVP IMP       Newoolo       Impacto         CSRF       1582       REVP IMP       Newoolo       Impacto       Impacto         CSRF       1582       REVP IMP       Newoolo       Impacto       Impacto       Impacto         CSRF       1582       REVP IMP       Newoolo       Impacto       Impacto       Impacto       Impacto       Impacto         CSRF       1582       REVP IMP       Newoolo       Impacto       Impacto       Impacto       Impacto       Impacto       Impacto       Impacto       Impacto       Impacto                                                                                                    | CSERF 15617 REVP IMP X Proyecto Nivel Bibli                                        | Jiográfico A. ANALÍTICA 💌                                                                |
| CSERF 1952 REVP IMP X Physics<br>CSERF 1952 REVP IMP X Physics<br>CSERF 1952 REVP IMP X Physics<br>CSERF 2323 REVP IMP X Physics<br>CSERF 2323 REVP IMP X Physics<br>CSERF 232 REVP IMP X Physics<br>CSERF 232 REVP IMP X Physics<br>CS                                                                                                    | CSERF 15618 REVP IMP X Proyecto Dara da                                            |                                                                                          |
| CSRF       1521       REVP IMP       Newson         CSRF       1523       REVP IMP       Newson         CSRF       1523       REVP IMP       Newson         CSRF       1523       REVP IMP       Newson         CSRF       1523       REVP IMP       Newson         CSRF       1523       REVP IMP       Newson         CSRF       1523       REVP IMP       Newson         CSRF       1523       REVP IMP       Newson       Newson         CSRF       1523       REVP IMP       Newson       Newson         CSRF       1523       REVP IMP       Newson       Newson         CSRF       1522       REVP IMP       Newson       Newson       Newson         CSRF       1523       REVP IMP       Newson       Newson       Newson         CSRF       1523       REVP IMP       Newson       Newson       Newson       Newson         CSRF       1550       REVP IMP       Newson       Newson       Newson       Newson       Newson         CSRF       1550       REVP IMP       Newson       Newson       Newson       Newson       Newson       Newson       Newson       Newson       <                                                                                                    | CSERF 15620 REVP IMP X Proyecto                                                    | Tipo Encabezamiento                                                                      |
| CSRF:       Tiss RAY RAY MAX       Projecto         CSRF:       Tiss RAY RAY MAX       Projecto         CSRF:       Tiss RAY RAY MAX       Projecto <td< td=""><td>CSERF 15621 REVP IMP X Proyecto Desc. de</td><td>e Soporte Personal</td></td<>                                                                                                    | CSERF 15621 REVP IMP X Proyecto Desc. de                                           | e Soporte Personal                                                                       |
| SERF 131751 REVP IMY A Poyedo<br>CESRF 2320 REVP IMY A Poyedo<br>CESRF 2330 REVP IMY A Poyedo<br>CESRF 2330 REVP IMY A POYEDO<br>CESRF                                                                                                    | CSERF 16249 REVP IMP X Proyecto                                                    |                                                                                          |
| SREF 2342 REV IM P MAC Revelo<br>SREF 2343 REV IM A Revelo<br>SREF 2343 REV IM A Revelo<br>SREF 2343 REV IM A Revelo<br>SREF 2343 REV IM A Revelo<br>SREF 2352 ILB IM M M Revelo<br>SREF 2352 ILB IM M M Revelo<br>SREF 2352 ILB IM M Revelo<br>SREF 2352 REV IM S Revelo<br>SREF 2352 REV IM S Revelo<br>SREF 2352 REV IM S Revelo<br>SREF 2353 REV IM A Revelo<br>SREF 2353 REV IM A Revelo<br>SREF 2353 REVELO<br>SREF 2353 REVELO<br>SREF 2353 REV                                                                                                    | CSERF 17151 REVP IMP X Proyectoitulo                                               |                                                                                          |
| CERR       2433 DARV IMA       Projecto         ESR       2433 DARV IMA       Projecto         ESR       2520 ANIV IMA       Projecto         ESR       2520 ANIV IMA       Projecto         ESR       2520 ANIV IMA       Projecto         ESR       2520 ANIV IMA       Projecto         ESR       2520 ANIV IMA       Projecto         ESR       2520 ANIV IMA       Projecto         ESR       2520 ANIV IMA       Projecto         ESR       2520 ANIV IMA       Projecto         ESR       2520 ANIV IMA       Projecto         ESR       2520 ANIV IMA       Projecto         ESR       2520 ANIV IMA       Projecto         ESR       2520 ANIV IMA       Projecto         ESR       2500 REVP IMA       Projecto         ESR       2500 REVP IMA       Projecto         ESR       2500 REVP IMA       Projecto         ESR       2500 REVP IMA       Projecto         ESR       2500 REVP IMA       Projecto         ESR       2500 REVP IMA       Projecto         ESR       2500 REVP IMA       Projecto         ESR       2500 REV       Projecto         ESR <t< td=""><td>CSERF 23432 REVP IMP X Proyecto</td><td></td></t<>                                                                                                    | CSERF 23432 REVP IMP X Proyecto                                                    |                                                                                          |
| SERF 2333 REVP IMS A Poyeolo<br>ESSA 2330 ARVV IMS A Poyeolo<br>ESSA 2520 ARVV IMS A Poyeolo<br>ESSA 2520 ARVV IMS 2520 ARVV IMS A Poyeolo<br>ESSA 2520 ARVV IMS A Poyeolo<br>ESSA 2520 ARVV IMS A Poyeolo<br>ESSA 2520 ARVV IMS A P                                                                                                    | CESBA A *                                                                          |                                                                                          |
| ESBA SSC UM VI MF A Protect "Landon ar mejor"<br>Tada Undom<br>SERF 1520 REV MA VI MY A Protect: El anancuidad di glados: en<br>SERF 1520 REV MA VI Protect: El anancuidad glados: en<br>SERF 1520 REV MA VI Protect: El anancuidad glados: en<br>SERF 1520 REV MA VI Protect: El anancuidad glados: en<br>Tada Undom<br>SERF 1520 REV MA VI Protect: Semina de ligibX 1: en<br>SERF 1520 REV MA VI Protect: Semina de ligibX 1: en                                                                                                    | CSERF 23433 REVP IMP X Proyecto                                                    |                                                                                          |
| CESRA 552. LB MM M Protech Twater VM2": 1939 1930<br>CESRA 552. LB MM A Protech Twater VM2": 1939 1930<br>CESRA 552. LB VM M A Protech Twater VM2": 1939 1930<br>CESRA 557. LB VM M A Protech Twater VM2": 1939 1930<br>CESRA 557. LB VM M A Protech Twater VM2<br>CESRA 557. LB VM M A Protech Twater VM2<br>CESRA 557. LB VM M A Protech Twater VM2<br>CESRA 557. LB VM M A Protech Twater VM2<br>CESRA 557. LB VM M A Protech Twater VM2<br>CESRA 557. LB VM3<br>CESRA 557. LB VM3                                                                                                    | CESBA 23280 ANRV IMP A Proyecto "Juntos es mejor"                                  | · · · · · · · · · · · · · · · · · · ·                                                    |
| SERF 1520 REVP IMS A Project: El as ancuidad planes: com<br>SERF 1520 REVP IMS A Project: El as ancuidad planes: com<br>SERF 1500 REVP IMS A Project: Banarcia del planes: com<br>SERF 1500 REVP IMS A Project: Senitad di planes: com<br>SERF 1500 REVP IMS A Project: Senitad di planes: com<br>SERF 1500 REVP IMS A Project: Senitad di planes: com<br>SERF 1500 REVP IMS A Project: Senitad di planes: com<br>SERF 1500 REVP IMS A Project: Senitad di planes: com<br>Net Banarcia di planes: senitad di planes: com<br>Net Banarcia di planes: senitad di planes: com<br>Net Banarcia di planes: senitad di planes: com<br>PERGAMO C/S V 1.7.6 build 8 Project<br>Pergamo PERGAMO C/S V 1.7.6 build 8 Project<br>PERGAMO C/S V 1.7.6 build 8 Project<br>PERGAMO C                                                                                                    | CESBA 5552 LB IMP M Proyecto "Palabra-Vida": 1988-1993 Titulo I                    |                                                                                          |
| SERF 1507 REVP IMF X Projecto: Ende semicalida del professionente<br>SERF 1507 REVP IMF X Projecto: Gaogia metrica andia conductor<br>SERF 2757 REVP IMF X Projecto: Gaogia metrica andia conductor<br>I fullo Diginal<br>SERF 2757 REVP IMF X Projecto: Semida del glober: comenta<br>I fullo Diginal<br>SERF 2757 REVP IMF X Projecto: Semida del glober: comenta<br>SERF 2757 REVP IMF X Projecto: Semida del glober: 1 metrica<br>SERF 2757 REVP IMF X Projecto: Semida del glober: 1 metrica<br>SERF 2557 REVP IMF X Projecto: Semida del glober: 1 metrica<br>SERF 2557 REVP IMF X Projecto: Semida del glober: 1 metrica<br>SERF 2557 REVP IMF X Projecto: Semida del glober: 1 metrica<br>SERF 2557 REVP IMF X Projecto: Semida del glober: 1 metrica<br>SERF 2557 REVP IMF X Projecto: Semida del glober: 1 metrica<br>SERF 2557 REVP IMF X Projecto: 1 metrica<br>SERF 2557 REVP IMF X Projecto: 1 metrica<br>SERF 2557 REVP IMF X Projecto: 1 metrica<br>SERF 2557 REVP IMF X Projecto: 1 metrica<br>SERF 2557 REVP IMF X Projecto: 1 metrica<br>SERF 2557 REVP IMF X Projecto: 1 metrica<br>SERF 2557 REVP IMF X Projecto: 1 metrica<br>SERF                                                                                                    | CSERF 15622 REVP IMP X Proyecto : El lugar teológico de las mujeres : un           |                                                                                          |
| CSERF 1950 FRVP IMX P Neveci: Sensitive Sensitive Sensit                                                                                                    | CSERF 18270 REVP IMP X Proyecto : En la encrucijada del género : conve             |                                                                                          |
| CSERF 2/37. BEV INFO MAX Protect: Homenaje & Benk Angl Sarecchi<br>ESERF 2/37. BEV INFO MAX Protect: Kan Behare : tomenaje<br>CSERF 1/378. BEVP IMF X Protect: Kan Behare : tomenaje<br>CSERF 1/378. BEVP IMF X Protect: Samida di sigb XX 1: edugion<br>ESERF 2/378. BEVP IMF X Protect: Samida di sigb XX 1: edugion<br>ESERF 2/378. BEVP IMF X Protect: Samida di sigb XX 1: edugion<br>ESERF 2/378. BEVP IMF X Protect: Samida di sigb XX 1: edugion<br>Freibu Roverti Samida di sigb XX 1: edugion<br>Protecti Samida di sigb XX 1: edugion<br>PERGAMO C/S V1.7.6 build 8 Prot<br>Freibu 10/06/2013 [Usuado de Red: ceeba3]                                                                                                    | CSERF 15601 REVP IMP × Proyecto : Grupos juveniles : análisis sociológici Titulo U | Jingnol A                                                                                |
| SERF 2473 REV IM 2 Poyed: Jurninduct: un inde contralut<br>ESERF 1580 REV IM 2 Poyed: Jurninduct: un inde contralut<br>SERF 1580 REV IM 2 Poyed: Semilar de ligb X I: edogle<br>CERF 1580 REV IM 2 Poyed: Semilar de ligb X I: edogle<br>(Inde) Poyed: Semilar de ligb X I:<br>(Inde) Poyed:<br>(Inde) Poyed:<br>Pergetos<br>PERGAMO C/S V 1.7.6 build 8 Pro-                                                                                                    | CSERF 21602 REVP IMP × Proyecto : Homenaje a Benito Angel Santecchit               |                                                                                          |
| SERF 1551 REV IMV X Projecto: Kall Adhere : tometale<br>ESER 2333 AMV IMV A Projecto: Sendia di siglo X1 ::<br>ESER 2333 AMV IMV A Projecto: Sendia di siglo X1 ::<br>Ned Ba: Concellar<br>Pregioned<br>Pregioned<br>PERGANO C/S V1 7 8 build 8 Pro-                                                                                                    | CSERF 24751 REVP IMP X Proyecto : Juventudes: una mirada contextualiz              | Idioma de Título Original                                                                |
| CERF 1919 FILOP IMP X Proyects Semilar de tipb X 1: indoja en Cancelar                                                                                                    | USERF 16660 REVP IMP X Proyecto : Karl Rahner : homenaje                           |                                                                                          |
| DESIR     ZASI ANV MV     A     Projecto: Sendel do tajo XX II       Image: Comparison of the comparison of the comparison                                                                                                    | CSERF 15619 REVP IMP X Proyecto : Semilas del siglo XX.1 : teología en X C.        | iancelar Aceptar                                                                         |
|                                                                                                    | UESBA 23633 ANHV IMP A Proyecto : Semilas del siglo XX, 1 :                        |                                                                                          |
| Image Biol     Index       The Biol     Image Biol       Pregistree     Image Biol                                                                                                    | < []                                                                               | ,                                                                                        |
| Nivet Be. Todos<br>(Thubi Buienado Jroyet)<br>7 regatoro<br>Fecha 1006/2013 [Unario de Red. cesta3]                                                                                                    |                                                                                    |                                                                                          |
| Nee Be. 1005/2013 [Usario de Red. ceeba3]                                                                                                    | un una Todas                                                                       |                                                                                          |
| I mani guagado protect       ? registros   PERGAMO C/S V 1.7.6 build 8 Protected a sector of the sector of the sector of t                                                                                                    | NNel Bib. 110000                                                                   |                                                                                          |
| Pregiator     PERGAMO C/S V 1.7.6 build 8 Pre                                                                                                    | (Titulo) Busqueda (proyect                                                         |                                                                                          |
| Fecha 10/06/2013 [Usuario de Red cereba3]                                                                                                    | 📕 ? registros                                                                      |                                                                                          |
| Ferba 10/06/2013 Utuario de Red ceato 3                                                                                                    |                                                                                    |                                                                                          |
| Fecha 10/06/2013 [Utuario de Red ceeba3]                                                                                                    |                                                                                    |                                                                                          |
| Fecha 10/05/2013 Uluario de Red: centra 3                                                                                                    |                                                                                    |                                                                                          |
| PERGAMO C/S V 1.7.6 build 8 Prr                                                                                                    |                                                                                    |                                                                                          |
| Fecha 10/06/2013 [Utuario de Red cereba]                                                                                                    |                                                                                    |                                                                                          |
| i Fecha 10/06/2013 [Juuaio de Red. cerba3]                                                                                                    |                                                                                    | PERGAMO C/S V 1.7.6 build 8 Pri                                                          |
|                                                                                                    | 5 Fecha: 10/06/2013 Ultuario de Bert: cerba3                                       |                                                                                          |
|                                                                                                    |                                                                                    |                                                                                          |

Pantalla inicial para carga de datos de una analítica.

| amo - Gestión de Bibliotecas                                                                       |             |                                   |
|----------------------------------------------------------------------------------------------------|-------------|-----------------------------------|
| is Consulta Circulación Adquisición Cobranzas Informes y Estadísticas Utilidades Ventanas Ayuda    |             |                                   |
| Documentos                                                                                         |             |                                   |
| Orden Documentos Opciones Más Búsquedas Seleccionados Utilidades                                   |             |                                   |
| DOCUMENTOS                                                                                         |             |                                   |
| Edición de Documento                                                                               |             |                                   |
| Identificación/Título Responsables (F5) En: Pertenencia Contenido Materias (F9) Adicionales I.A.F. |             |                                   |
| U.Info. Regi U.Info. Biblioteca del CESBA                                                          | #Des. #Hz * |                                   |
| CESBA 1 Registro 23469                                                                             |             |                                   |
| CESBA 2 NUMBER OF A ANALYTICA                                                                      |             |                                   |
| CESBA 1. Nivel Boliografico                                                                        |             |                                   |
| CESBA Desc. de Material Analitica de Hevista   Tipo Encabezamiento                                 |             |                                   |
| CESBA 1 Desc. de Soporte Impreso                                                                   |             |                                   |
| CESBA 1 Titulo                                                                                     |             |                                   |
| CESBA Healismo piural e independencia de la naturaleza en el Heidegger temprano                    |             |                                   |
| CESBA 2                                                                                            |             |                                   |
| CESBA                                                                                              |             |                                   |
| CESBA 2                                                                                            | -           |                                   |
| CESBA 2 Título Uniforme                                                                            | ×           |                                   |
| CESBA CESBA                                                                                        |             |                                   |
| CESBA Titulo Unginal                                                                               |             |                                   |
| CESBA 1                                                                                            | - F         |                                   |
| CESBA 1 I I I I I I I I I I I I I I I I I I                                                        |             |                                   |
| CESBA 1 X Cancelar Acept                                                                           | tar         |                                   |
| CESBA 2                                                                                            |             |                                   |
|                                                                                                    |             |                                   |
|                                                                                                    | e           |                                   |
| Nivel Bin Todos -                                                                                  |             |                                   |
| (Título) Búsqueda proyect                                                                          |             |                                   |
|                                                                                                    |             |                                   |
| • • • • • • • • • • • • • • • • • • •                                                              |             |                                   |
|                                                                                                    |             |                                   |
|                                                                                                    |             |                                   |
|                                                                                                    |             |                                   |
|                                                                                                    |             | PERGAMO C/S V 1.7.6 build 8 Profe |
| 28 Fecha: 10/06/2013 Usuario de Red: cesba3                                                        |             |                                   |
|                                                                                                    |             | ES 🚝 , 📭 🚛 📣 07:30                |
|                                                                                                    |             | 10/06                             |

Ejemplo carga: solapa Identificación/Título

| Consulta Circulación Adquisición Cobranzas informes y Estadísticas útilidades Ventanas Ayuda      |                 |                                 |
|---------------------------------------------------------------------------------------------------|-----------------|---------------------------------|
| Documentos                                                                                        |                 |                                 |
| Orden Documentos Opciones Más Búsquedas Seleccionados Utilidades                                  |                 |                                 |
| DOCUMENTOS                                                                                        |                 |                                 |
| Edición de Documento                                                                              |                 |                                 |
| Nuevo                                                                                             | primir Di Salir |                                 |
| Identificacion/Titulo Hesponiautes (F3) En: Pettenencia Lontenido Materias (F3) Adicionales TA.F. |                 |                                 |
| Unito, Reg Jerarquia                                                                              | #Des. #H? *     |                                 |
| CESBA I CELEVICE INSpectra                                                                        |                 |                                 |
| CC36A r Nombre Responsabilidad Jerarquía                                                          |                 |                                 |
| CESBA 2 E Poblerzym, Ricardo Pablo X                                                              |                 |                                 |
| CC004 1                                                                                           |                 |                                 |
| CESBA                                                                                             |                 |                                 |
|                                                                                                   |                 |                                 |
| CESRA 1                                                                                           |                 |                                 |
| CESRA                                                                                             |                 |                                 |
| CESBA                                                                                             |                 |                                 |
| CESBA 2                                                                                           |                 |                                 |
| CESBA                                                                                             |                 |                                 |
| CESBA 2 Datos del Responsable (Sólo visualización)                                                |                 |                                 |
| CESBA 2 Tipo de Responsabilidad Notas                                                             |                 |                                 |
| CESBA Persona C Institución C Evento                                                              |                 |                                 |
| ESBA V Preferente                                                                                 |                 |                                 |
| CESBA Cut Data AG                                                                                 |                 |                                 |
| CESBA 1 COL Parts 1 COL TURINA 1                                                                  |                 |                                 |
| CESBA 1 Lugar Buenos Aires Cód. Normalizado                                                       |                 |                                 |
| CESBA 1                                                                                           |                 |                                 |
| CESBA 1. X Cancelar Aceptar                                                                       |                 |                                 |
| CESBA 2                                                                                           |                 |                                 |
|                                                                                                   | •               |                                 |
| • • • • • • • • • • • • • • • • • • •                                                             | · · · ·         |                                 |
|                                                                                                   | <u> </u>        |                                 |
| Nivel Bib. Todos                                                                                  |                 |                                 |
| (T itulo) Búsqueda proyect                                                                        |                 |                                 |
|                                                                                                   |                 |                                 |
| registros                                                                                         |                 |                                 |
|                                                                                                   |                 |                                 |
|                                                                                                   |                 |                                 |
|                                                                                                   |                 |                                 |
|                                                                                                   |                 |                                 |
|                                                                                                   |                 |                                 |
|                                                                                                   |                 | PERGAMO C/S V 1.7.6 build 8 Pro |
| Fecha: 10/06/2013 Usuario de Red: cesba3                                                          |                 |                                 |
|                                                                                                   |                 | 07                              |
|                                                                                                   |                 | ES 🚎 🔺 🎠 🛅 🌒 🕺                  |

Ejemplo carga: solapa Responsables

| Consulta Circulación Adquisición Cobranzas Informes y Estadísticas Utilidades Ventanas Ayuda                                                                                                    |                                 |
|----------------------------------------------------------------------------------------------------|---------------------------------|
| Documentos                                                                                                    |                                 |
| Orden De summerken Omsignen Mér Bringenden Selensionenden Hällideden                                                                                                    |                                 |
| orden bocumentos opciones mas busquedas seleccionados oblindades                                                                                                    |                                 |
| Unice Teacherments Opcoden Mas Budguests Selectionhalds UnitableS<br>Different Section Analysis Selection and Section Analysis (SS) Additionales (FS) Additionales (FS) Addition |                                 |
|                                                                                                    |                                 |
|                                                                                                    | PERGAMO C/S V 1.7.6 build 8 Pro |
| 1   Fecha: 10/06/2013  Usuario de Red: cesba3                                                                                                    |                                 |
|                                                                                                    |                                 |

Ejemplo carga: solapa de "En" (Fuente de la analítica)

| 10 - Gestión de Bibliotecas                                                                                                    |                                  |
|----------------------------------------------------------------------------------------------------|----------------------------------|
| Consulta Circulación Adquisición Cobranzas Informes y Estadísticas Utilidades Ventanas Ayuda                                                                                                    |                                  |
| Documentos                                                                                                    |                                  |
| Andre Deserver Michael Michael Belevineder Utilideder                                                                                                    |                                  |
| Orderi bocumentos opciones mas busqueoas seleccionados orinidades                                                                                                    |                                  |
| Edición de Documento                                                                                                    |                                  |
|                                                                                                    |                                  |
| Identificación/Titulo   Responsables (F5)   En:   Pettenencia   Contenido   Motenas (F3)   Adicionales   IA.F.                                                                                                    |                                  |
| Ultrice Reg During Registration Registration |                                  |
| LESBA I LESPA I CIURI A T CEINCIPAL CECUNANO                                                                                                    |                                  |
| CSDA 1 • II Maleria Nivel                                                                                                    |                                  |
| COM A E I HEDEGGER MATIN P                                                                                                    |                                  |
| TE 2 UNITUDIA                                                                                                    |                                  |
| E 3 HEALISMU P                                                                                                    |                                  |
| CESBA 1                                                                                                    |                                  |
| ICESBA 1                                                                                                    |                                  |
| CESBA                                                                                                    |                                  |
| ICESBA :                                                                                                    |                                  |
| CESBA 2                                                                                                    |                                  |
| (CESBA                                                                                                    |                                  |
| CESBA 2 Datos de la Materia (Sólo visualización)                                                                                                    |                                  |
| CESBA 2 Preferente Sistemélico                                                                                                    |                                  |
| CESBA Tipo de Materia                                                                                                    |                                  |
| LESBA C Materia C Entidad C Personaje C Estadístico                                                                                                    |                                  |
| LESNA I C Descriptor C Evento C Obra C Identificador                                                                                                    |                                  |
| UC304 I © Autor Personal C Geográfica C Propuestos C Sistemático U. Info. 1                                                                                                    |                                  |
|                                                                                                    |                                  |
| Control Kanada Sanada Sa                                                                                                    |                                  |
|                                                                                                    |                                  |
|                                                                                                    |                                  |
|                                                                                                    |                                  |
| 9 H 4 F                                                                                                    |                                  |
| Nivel Bib. Todos 🗸                                                                                                    |                                  |
| [Thub] Búsqueda proyect                                                                                                    |                                  |
|                                                                                                    |                                  |
|                                                                                                    |                                  |
|                                                                                                    |                                  |
|                                                                                                    |                                  |
|                                                                                                    |                                  |
|                                                                                                    |                                  |
|                                                                                                    | PEBGAM0 C/S V 1.7.6 build 8 Prof |
| 4 Fecher 10/06/2013 [Linuxin de Bert central                                                                                                    |                                  |
|                                                                                                    |                                  |
|                                                                                                    | ES 🚄 👘 🚛 4 , 07:3                |

Ejemplo carga: solapa de "Materias" con los temas específicos de la analítica.

| no - Gestión  | n de Bibliote              | cas        |         |             |                 |               |              |                              |                   |                           |                  |                |              |                          |      |          |              |            |
|---------------|----------------------------|------------|---------|-------------|-----------------|---------------|--------------|------------------------------|-------------------|---------------------------|------------------|----------------|--------------|--------------------------|------|----------|--------------|------------|
| Consulta      | Circulació                 | n Ado      | uisició | in Cobra    | inzas Inf       | ormes y Es    | tadísticas   | Utilidades                   | Ventanas A        | kyuda                     |                  |                |              |                          |      |          |              |            |
|               |                            |            |         |             |                 |               |              |                              |                   |                           |                  |                | x            |                          |      |          |              |            |
| Docume        | entos                      |            |         |             |                 |               |              |                              |                   |                           |                  |                | _            |                          |      |          |              |            |
| Orden Docu    | umentos                    | Opcione    | s Ma    | is Búsque   | das Sele        | cionados      | Utilidad     | es                           |                   |                           |                  |                |              |                          |      |          |              |            |
| DOCUMENT      | TOS                        |            |         |             |                 |               |              |                              |                   |                           |                  |                |              |                          |      |          |              |            |
|               | 1.0.                       | . 1        |         | .   >       | • · · · ·       |               | 1            |                              |                   |                           | -                |                | 1            |                          |      |          |              |            |
| Muevo         | o <u>Se</u>                | ditar      | ®⊻⊻     | er          | ≹ <u>M</u> edia | - B           | orrar        |                              |                   |                           | El Imprim        | r <u>S</u> air |              |                          |      |          |              |            |
| U.Info. Re    | egistro T.Ma               | st. T.Sop  | NB.     |             |                 | T ítulo       |              |                              |                   | Edit                      | orial            |                | ~            |                          |      |          |              |            |
| CESBA         | 18142 LB                   | IMP        | A       | Razones d   | el corazón      |               |              | _                            | Ver registro al   | que pertenece             |                  |                |              |                          |      |          |              |            |
| CESBA         | 10887 LB                   | IMP        | м       | Razones p   | ara la alegr    | ía : (Cuade   | mo de apu    | E Ficha d                    | e Documentos      | And address of the owner. |                  |                |              |                          |      |          |              |            |
| CESBA         | 21265 LB                   | IMP        | м       | Razones p   | ara vivir : (   | Cuaderno d    | e apuntes    |                              |                   |                           |                  | 1              | -            |                          |      |          |              |            |
| CESBA         | 18691 LB                   | IMP        | м       | Realidad d  | el pecado       |               | _            | Siempr                       | 3 Visible         | T8 🔛 💵                    | Ver IAF          | Config.        |              |                          |      |          |              |            |
| CESBA         | 4502 LB                    | IMP        | м       | Realidad h  | istórica de     | lesús de Na   | szaret : en  | Pohierzy                     | m Bicardo         | Pablo                     |                  |                |              |                          |      |          |              |            |
| CESBA         | 7254 LB                    | IMP        | м       | Realidad ji | ivenil y cati   | equesis : m   | otivaciones  | Realier                      | no plural e i     | ndenender                 | ncia de la n     | ati iraleza e  | n el         | Heidergren temprano      |      |          |              |            |
| CESBA         | 18795 LB                   | IMP        | м       | Realidad y  | leyenda de      | Pancho Vi     | la           | En: Pr                       | weeto LCES        | SBA Control               | do Ectudi        | ne Salaciar    |              | Buenos Aires - Año 17 po |      |          |              |            |
| CESBA         | 17852 LB                   | IMP        | м       | Realidad y  | medios de       | comunicaci    | ón : técnic  | 17 10/0                      | JOCIU / CES       | when 200E)                | Puopoo           | Airon : Co     | no d<br>etre | da Estudios Calasiana da |      |          |              |            |
| CESBA         | 7380 LB                    | IMP        | M       | Realidade:  | s : experien    | cias actuali  | es de la ac  | 41-48 (6                     | Aires 1000        | nore 2006/                | . – buenos       | Alles : Cel    | nuo          | ue Estudios Salesiano de |      |          |              |            |
| LESBA         | 20/1 LB                    | IMP        | м       | Réalisme T  | homste et       | critique de l | a connaiss   | Buenos                       | Alles, 1989       | н. — р. 69-7              | 4                |                |              |                          |      |          |              |            |
| CESBA         | 23469 ANH                  | IMP        | A       | Realismo p  | ilutal e inde   | pendencia     | de la natur- |                              |                   |                           |                  |                |              |                          |      |          |              |            |
| CESBA         | 5315 LB                    |            | Sm      | Realizació  | n eclesial      |               |              | HEIDE                        | .GGER, MA         | RTIN                      |                  |                |              |                          |      |          |              |            |
| LESBA         | 22403 LB                   | IMP        | M       | Rebeides ;  | / domestica     | dos : los ini | electuales   |                              |                   |                           |                  |                |              |                          |      |          |              |            |
| LESBA         | 22901 LB                   | IMP        | M       | Rebosad o   | le esperanz     | a             | _            | ONTO                         | OGIA; REA         | ALISMO                    |                  |                |              |                          |      |          |              |            |
| CESBA         | BITO LB                    | _          | Sm      | Recherche   | et recontri     | 1.            | -            |                              |                   |                           |                  |                |              |                          |      |          |              |            |
| CESBA         | 1456 LB                    |            | Sm      | Recherche   | s de Philos     | opnie         | 0.00         | [11] Inv.                    | HEM-0001          | 47-48 : [1]               | Inv.:HEM-0       | 001-47-48      | 12:1         | 11 Inv.:HEM-0001-47-48/3 |      |          |              |            |
| CESBA         | 4120 LB                    | 140        | Sm      | Recherche   | ss en scieni    | es numaine    | s. B. Sen    | 1.1                          |                   |                           |                  |                |              |                          |      |          |              |            |
| CECDA         | 10762 LD                   | IMP INTO   | M       | necomenc    | laciones me     | eodologica:   | : para la er |                              |                   |                           |                  |                |              |                          |      |          |              |            |
| CECERA        | 13763 LB                   | IMP<br>IMD | M       | Recomence   | laciones me     | todologica:   | : para la er | L                            |                   |                           |                  | -              |              |                          |      |          |              |            |
| CESDA         | 14425 LD                   | IMP        | Sm.     | Pacomana    | laciones me     | aodológica:   | s para la en | seriariza . Sei              | - Algenina, Min   | ultura u Educaci          | án da la Nación  | Secretaria d   |              |                          |      |          |              |            |
| CESBA         | 23109 LB                   | IMP        | M       | Becomenc    | laciones me     | andológica:   | para la en   | serienza. Ma<br>reñanza : Le | s Ministerio de c | interio de Educaci        | ción de la Nació | Decretaria u   |              |                          |      |          |              |            |
| CLODA         | 20100 20                   | 10.0       |         | riccomerc   | incontrol inc   |               | r para la cr | contained - Ed               | gragenate tail    |                           |                  |                | -            |                          |      |          |              |            |
| ٠ 🗌           |                            |            |         |             |                 |               |              |                              |                   |                           |                  | ÷.             |              |                          |      |          |              |            |
| 1             | H                          |            |         |             |                 |               | •            |                              | 1                 | ►I                        |                  | C.             |              |                          |      |          |              |            |
|               | Todas                      |            |         | 1           |                 |               |              |                              |                   |                           |                  |                |              |                          |      |          |              |            |
| Tranka Bib. 1 |                            |            | -       | 1           |                 |               |              |                              |                   |                           |                  |                | - 1          |                          |      |          |              |            |
| [1 itulo] Bus | squeda ( <mark>proy</mark> | 901        |         |             |                 |               |              |                              |                   |                           |                  |                |              |                          |      |          |              |            |
| . ? registro  | 08                         |            |         |             |                 |               |              |                              |                   |                           |                  |                | _            |                          |      |          |              |            |
|               |                            | -          | -       |             |                 |               |              |                              |                   |                           |                  |                | _            |                          |      |          |              |            |
|               |                            |            |         |             |                 |               |              |                              |                   |                           |                  |                |              |                          |      |          |              |            |
|               |                            |            |         |             |                 |               |              |                              |                   |                           |                  |                |              |                          |      |          |              |            |
|               |                            |            |         |             |                 |               |              |                              |                   |                           |                  |                |              |                          |      |          |              |            |
|               |                            |            |         |             |                 |               |              |                              |                   |                           |                  |                |              |                          |      |          |              |            |
|               |                            |            |         |             |                 |               |              |                              |                   |                           |                  |                |              |                          | PF   | ERGAMO C | S V 1.7.6 bu | ild 8 Prof |
| 37 Fecha:     | 10/06/2013                 | Usuari     | de Re   | d: cesba3   |                 |               |              |                              |                   |                           |                  |                |              |                          |      |          |              |            |
|               |                            |            | _       |             |                 | _             |              |                              | _                 |                           |                  |                | _            |                          | <br> |          |              |            |
|               |                            |            |         |             | TO I            |               |              |                              |                   |                           |                  |                |              |                          |      | ES 🧉     | š 🔺 🌬 🖽      | () 07:3    |

Visualización en formato ficha de la analítica cargada como ejemplo.

| Pérgamo - Gestión de Bibliotecas                                                                                                    |              | (TR) 10 10 10                           |                 |          | _        |          |                                                                                       |                        |
|----------------------------------------------------------------------------------------------------|--------------|-----------------------------------------|-----------------|----------|----------|----------|---------------------------------------------------------------------------------------|------------------------|
| Archivos Consulta Circulación Adquisición Cobranzas Informes y Estadísticas Utilidades Ventanas Ayuda                                     |              | Visualizador                            | de relaciones ( | entre do | cumento: | IS       |                                                                                       |                        |
| Documentos                                                                                                    |              | Moverse al rej                          | gistro 🔇 😻      |          |          |          | Tổ Letra 🛄 Sair                                                                       |                        |
| Orden Documentos Onciones Más Rúsquedas Seleccionados Utilidades                                                                          |              |                                         | A.R.            | A.L      | Nro.D.   | Nro.H. F | Fecha Título 🔺                                                                        |                        |
| DOCIMENTOS DECOMES MAS DESQUEDAS DEECCIONADOS UNINADES                                                                                    |              |                                         |                 |          |          |          | Proyecto                                                                              |                        |
| DOCOMENTOS                                                                                                    |              | 8 🔶                                     | 2011            | 23       | 59       | 60 er    | enedic. Proyecto : Juventudes: una mirada contextualizada e integral                  |                        |
| 📥 Nuevo 🖉 Editar 🔍 Ver 🗮 Media 🛑 Borrar                                                                                                   |              | 8.                                      | 2007            | 19       | 51       | 52 E     | Enero-Dicie Proyecto : Homenaje a Benito Angel Santecchia : testimonios - crónic      |                        |
|                                                                                                    |              |                                         | 2006            | 18       | 49       | 50 E     | Enero Dicie Proyecto : Treinta y tres reflexiones pastorales : Catequesis teológicas  |                        |
| U.Info. Registro T.Mat. T.Sop. NB. Titulo                                                                                                 | Col. Orden # |                                         | 2005            | 17       | 4/       | 48 E     | Enero-Dicie Proyecto                                                                  |                        |
| CESBA 18142 LB IMP A Razones del corazón                                                                                                  |              |                                         |                 |          |          |          | Protecto de portificio para canacitación docarte en la Carded Autóror                 |                        |
| UESBA 1088/ LB IMP M Hazones para la alegría : (Cuademo de apuntes II)                                                                    |              | -                                       |                 |          |          |          | Paul Bicquer : una lectura nost-heneliana de Kant                                     |                        |
| LESBA 21265 LB IMP M Hazones para vivir : [Luaderno de apuntes IV]                                                                        | 10           | - 6                                     |                 |          |          |          | Notas teológico-pastorales sobre el ministerio ordenado                               |                        |
| UESBA 18691 LB IMP M Healidad del pecado                                                                                                  | 10           | -                                       |                 |          |          |          | La subjetividad nietzcheneana en perspectiva                                          |                        |
| CCCDA 2004 LB IMP M Healded histolica de Jesus de Nazarer : ensayo histolico te                                                           | 0.5          | - 6                                     |                 |          |          |          | Imprentas, libros y primeros periódicos en la América Latina colonial : u             |                        |
| CCDDA 7234 LD IMP M Realided (Ivenity Categorists : motivaciones rondamentales<br>CCCDA 1978E LD IMP M Dealided (Iseanda de Deache Ville) | 06           | 🗟                                       |                 |          |          |          | Hermenéutica simbólica de la cristología latinoamericana                              |                        |
| CESBA 17952 LD IMP M Realided y review of a comunicación - técnicas a instrumenti                                                         | 00           | - 6                                     |                 |          |          |          | El dinamismo de la revelación : su perspectiva eclesiológica a partir de              |                        |
| CESRA 7380 I.B. IMP. M. Realidades : experienciae actuales de las acción de Dise                                                          |              |                                         |                 |          |          |          | Educación y cultura : un camino hacia la integración de América Latir                 |                        |
| CESBA 2071 I.B. IMP M. Béalisme Thomiste at critique de la connaissance                                                                   |              |                                         |                 |          |          |          | Don Atahualpa Yupanqui : sabio caminante y místico trovador 🛛 🗧                       |                        |
| CESRA 23469 ANEV IMP A Braismonhund e independencia de la paturaleza en el Heid                                                           |              |                                         | 2004            | 10       | 10       | 1.       | Linus de la creación : ecología en clave competitiva                                  |                        |
| CESBA 5315 LB Sm Bealización eclesial                                                                                                    |              |                                         | 2004            | 16       | 40       | F        | Enero-Junio Proyecto : En la ancruciada dal námero : conversaciones entre teolor      |                        |
| CESBA 22403 LB IMP M Rebeldes v domesticados ; los intelectuales frente al poder ;                                                        |              | i i i                                   | 2003            | 15       | 44       | Ji       | Julio-Diciem Proyecto : Suena la "campana de palo" : ensavos de escucha a los c       |                        |
| CESBA 22901 LB IMP M Rebosad de esperanza                                                                                                 | 9            | i i i                                   | 2003            | 15       | 43       | E        | EneroJunio Provecto                                                                   |                        |
| CESBA 6110 LB Sm Recherche et recontres                                                                                                   |              | i 😐 🍝 👘                                 | 2002            | 14       | 42       | Ju       | Julio-Diciem Proyecto : Karl Rahner : homenaje                                        |                        |
| CESBA 1456 LB Sm Recherches de Philosophie                                                                                                |              | 8 🧄                                     | 2002            | 14       | 41       | E        | Enero-Junio 🛛 Proyecto : Semillas del siglo 🔀, 2 : teología en la encrucijada de biog |                        |
| CESBA 4120 LB Sm Recherches en sciences humaines. B. Série orange                                                                         |              | 🔋 😔 😓                                   | 2001            | 13       | 40       | S        | Septiembre Proyecto                                                                   |                        |
| CESBA 13762 LB IMP M Recomendaciones metodológicas para la enseñanza : 3er.                                                               |              | ∎ 🄶                                     | 2001            | 13       | 39       | м        | Mayo - Agosto Proyecto : El lugar teológico de las mujeres : un punto de partida      |                        |
| CESBA 13763 LB IMP M Recomendaciones metodológicas para la enseñanza : 3er.                                                               |              | 1 <u>P</u>                              | 2001            | 13       | 38       | E        | Enero Abril Proyecto                                                                  |                        |
| CESBA 13764 LB IMP M Recomendaciones metodológicas para la enseñanza : 3er.                                                               |              | <u> </u>                                | 2000            | 12       | 37       | S        | Sept Dicie Proyecto                                                                   |                        |
| CESBA 14425 LB Sm Recomendaciones metodológicas para la enseñanza. Matei                                                                  |              |                                         | 2000            | 12       | 36       |          | Proyecto : Semillas del siglo XX, 1 : teologia en la encrucijada de biog              |                        |
| CESBA 23109 LB IMP M Recomendaciones metodológicas para la enseñanza : Leng                                                               |              |                                         | 1000            | 12       | 35       | E (      | Enero - Abrill Proyecto                                                               |                        |
|                                                                                                    |              |                                         | 1999            | 11       | 33       | Ň        | Maun Agosto Brouesto                                                                  |                        |
|                                                                                                    |              | i i i i i i i i i i i i i i i i i i i   | 1999            | 11       | 32       | F        | Enero Abril Provento                                                                  |                        |
|                                                                                                    |              | 1 5                                     | 1998            | 10       | 31       | S        | Sept Dicie Proyecto                                                                   |                        |
| Nivel Bib. Todos                                                                                                    |              | 8                                       | 1998            | 10       | 30       | м        | Mayo Agosto Proyecto                                                                  |                        |
| IT ituin) Brisnueda provect                                                                                                    |              | <b>B</b> 🔶                              | 1998            | 10       | 29       | E        | Enero - Abril Proyecto                                                                |                        |
|                                                                                                    |              | 80                                      | 1997            | 9        | 28       | S        | Sept Dicie Proyecto                                                                   |                        |
| ? registros                                                                                                    |              | • •                                     | 1997            | 9        | 27       | м        | Mayo-Agosto Proyecto                                                                  |                        |
| 1                                                                                                    |              |                                         | 1997            | 9        | 26       | E        | Enero Abril Proyecto                                                                  |                        |
|                                                                                                    |              | 2                                       | 1996            | 8        | 25       | S        | Sept Uicie Proyecto                                                                   |                        |
|                                                                                                    |              |                                         | 1995            | 8        | 24       | M        | Majo - Agosto Proyecto                                                                |                        |
|                                                                                                    |              |                                         | 1995            | 7        | 23       | E C      | Sent Dirie Projecto                                                                   |                        |
|                                                                                                    |              | 1 i i i i i i i i i i i i i i i i i i i | 1995            | 7        | 21       | M        | Mayo Agosto Provecto                                                                  |                        |
|                                                                                                    |              | 1                                       |                 |          |          |          | ) d 8 P                                                                               | Profesior              |
| Here 1917 Eacher 10/06/2012 Herein de Dert aaste2                                                                                         |              | Procesados 59 rec                       | ristros         |          |          |          |                                                                                       |                        |
|                                                                                                    |              | L                                       |                 |          |          | _        |                                                                                       | _                      |
| 🔊 🙆 📋 🖸 🧿 😰                                                                                                    |              |                                         |                 |          |          |          | ES 🚎 🔺 🍡 🗂 🚸                                                                          | 07:21 p.m<br>10/06/201 |

Visualización del registro analítico ingresado con el "Árbol de relaciones del registro".

### ■ FIN DEL DOCUMENTO